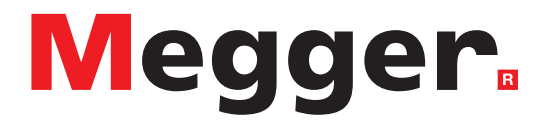

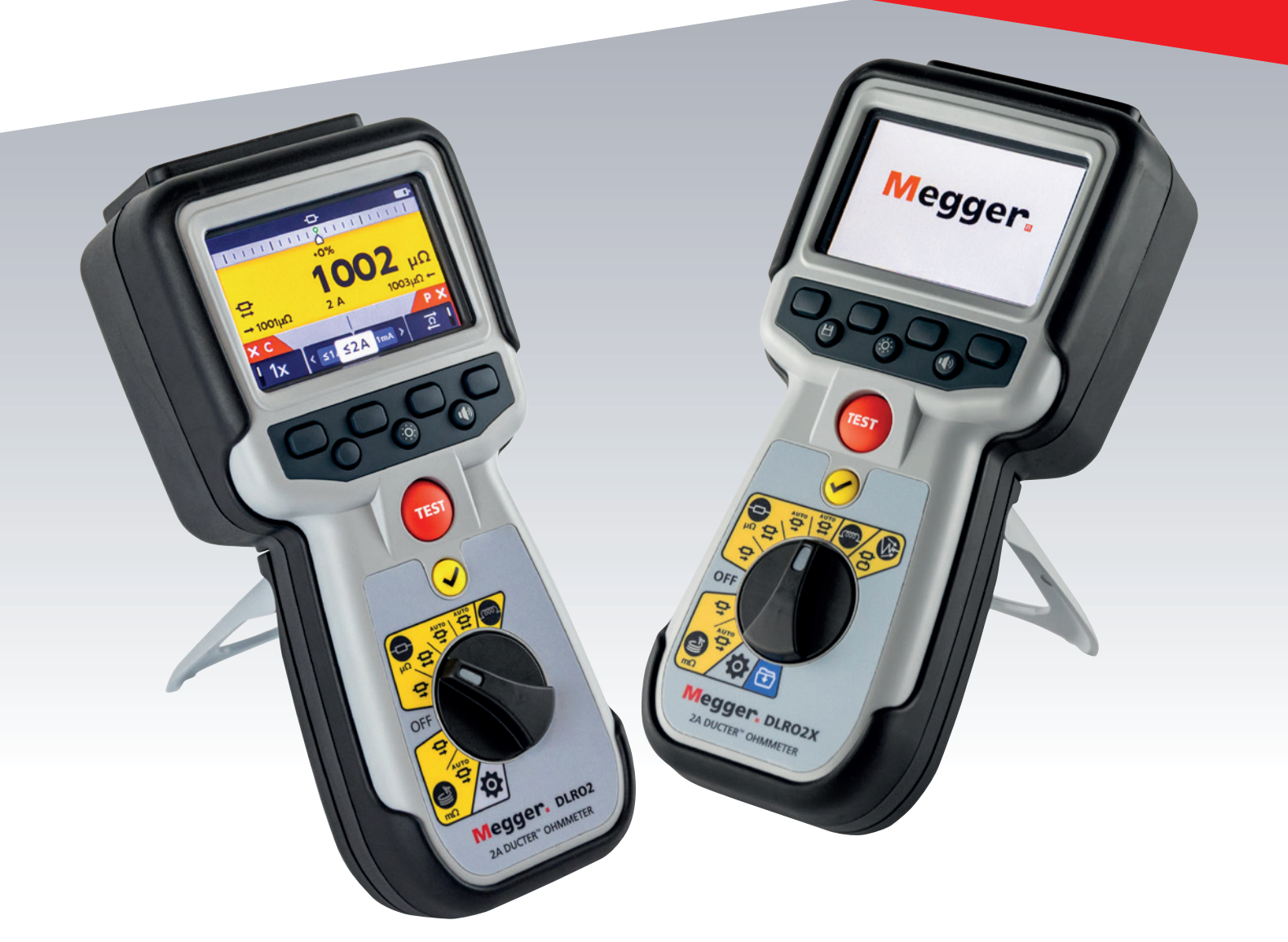

## **DLRO2 und DLRO2X**

Ducter<sup>™</sup>-Niederohmmeter 2 A

Benutzerhandbuch

**Dieses Dokument unterliegt dem Urheberrecht von:** Megger Limited, Archcliffe Road, Dover, Kent CT17 9EN. ENGLAND T +44 (0)1304 502101 F +44 (0)1304 207342 **www.megger.com** 

Megger Ltd. behält sich das Recht vor, die Spezifikation seiner Produkte von Zeit zu Zeit ohne vorherige Ankündigung zu ändern. Obwohl alle Anstrengungen unternommen wurden, um die Richtigkeit der in vorliegendem Dokument enthaltenen Informationen sicherzustellen, übernimmt Megger Ltd. keine Garantie dafür, dass es sich um eine vollständige und auf aktuellem Stand befindliche Beschreibung handelt.

Patentinformationen zu diesem Gerät finden Sie auf der folgenden Website:

#### megger.com/patents

Dieses Handbuch ersetzt alle früheren Ausgaben dieses Handbuchs. Verwenden Sie stets die neueste Ausgabe dieses Dokuments. Vernichten Sie alle älteren Kopien.

#### Konformitätserklärung

Hiermit erklärt Megger Instruments Limited, dass die in dieser Bedienungsanleitung beschriebene, von Megger Instruments Limited hergestellte Funkausrüstung die Anforderungen der Richtlinie 2014/53/EU erfüllt. Weitere von Megger Instruments Limited hergestellte, in dieser Bedienungsanleitung beschriebene Gerätschaften erfüllen die Richtlinien 2014/30/EU und 2014/35/EU, wo diese anwendbar sind.

Die vollständigen EU-Konformitätserklärungen von Megger Instruments sind unter der folgenden Internetadresse verfügbar:

#### megger.com/eu-dofc

#### Inhalt

| 1.  | Einf | führung7                                               | 7  |
|-----|------|--------------------------------------------------------|----|
| 1.1 | I P  | Produktbeschreibung                                    | 7  |
| 1.2 | 2 L  | eistungsmerkmale                                       | 7  |
| 1.3 | 3 C  | Differenzmesser                                        | 7  |
| 1.4 | 1 A  | ۹nwendungen٤                                           | 3  |
| 1.5 | 5 V  | Nebsite des Unternehmens                               | )  |
| 2.  | Sich | nerheitshinweise                                       | 10 |
| 2.1 | I V  | Narnung, Vorsicht, Hinweis1                            | 10 |
| 2   | .1.1 | Warnungen1                                             | 10 |
| 2   | .1.2 | Vorsichtshinweise 1                                    | 10 |
| 2   | .1.3 | Hinweise 1                                             | 10 |
| 2.2 | 2 S  | iicherheitshinweise                                    | 10 |
| 2.3 | 3 S  | icherheitswarnungen für die Messleitungen:1            | 11 |
| 2.4 | 1 N  | Messkategorie-Definitionen: 1                          | 11 |
| 2.5 | 5 S  | icherheits-, Gefahren- und Warnsymbole am Gerät1       | 12 |
| 2   | .5.1 | Warnsymbole 1                                          | 12 |
| 3.  | Ger  | ätesteuerungen                                         | 13 |
| 3.1 | 1 0  | Geräteanordnung DLRO2 und DLRO2X1                      | 13 |
| 3.2 | 2 0  | Gerätedrehsteuerungen DLRO2 1                          | 14 |
| 3.3 | 3 6  | Gerätedrehsteuerungen DLRO2X1                          | 14 |
| 3.4 | 1 0  | Geräteanzeige 1                                        | 15 |
| 3.5 | 5 L  | eitungen, Strom- und USB-Anschlüsse1                   | 16 |
| 3.6 | 5 C  | Der Differenzmesser1                                   | 17 |
| 3.7 | 7 B  | Beispiel für die Funktionsweise des Differenzmessers 1 | 17 |
| 4.  | Einr | richten von DLRO2 und DLRO2X                           | 19 |
| 4.1 | I V  | Narnungen und Ausnahmebedingungen1                     | 19 |
| 4.2 | 2 L  | .eistung1                                              | 19 |
| 4   | .2.1 | Erste Verwendung1                                      | 19 |
| 4   | .2.2 | Ein- und Ausschalten des Geräts 1                      | 19 |
| 4   | .2.3 | Batterie-/Akku-Optionen 1                              | 19 |
| 4   | .2.4 | Einstellen von Datum und Uhrzeit (DLRO2X)1             | 19 |
| 4   | .2.5 | Prüfgrenzwerte einstellen (DLRO2X)                     | 20 |
| 4   | .2.6 | Prüfgrenzen-Warnung (DLRO2X)                           | 21 |
| 5.  | Dat  | enspeicherung (nur DLRO2X)                             | 22 |
| 5.1 | I C  | Ordner für Prüfergebnisse erstellen                    | 22 |
| 5.2 | 2 P  | Prüfergebnis speichern                                 | 23 |
| 5.3 | 3 Т  | Festergebnisse automatisch speichern                   | 23 |
| 5.4 | 1 Т  | Festergebnisse auf USB-Stick speichern                 | 24 |
| 5.5 | 5 A  | Anlagen-Ergebnisse überprüfen                          | 25 |

| 6.  | Prü   | fungen: Induktiver Modus                                                 | . 26 |
|-----|-------|--------------------------------------------------------------------------|------|
| 6.  | 1 1   | Vanueller Stopp                                                          | .26  |
| 6   | 5.1.1 | Erste Prüfung                                                            | .26  |
| 6   | 5.1.2 | Zweite Prüfung                                                           | .27  |
| 6.  | 2     | Automatischer Stopp                                                      | .28  |
| 6   | 5.2.1 | Erste Prüfung                                                            | .28  |
| 6   | 5.2.2 | Zweite Prüfung                                                           | .29  |
| 7.  | Prü   | fungen: Widerstandsmodus                                                 | . 30 |
| 7.  | 1 4   | Automatischer Start, bidirektionaler / unidirektionaler Widerstandsmodus | . 30 |
| 7   | 7.1.1 | Nach automatischem Start, unidirektionale Prüfung:                       | .31  |
| 7   | 7.1.2 | Nach automatischem Start, bidirektionale Prüfung:                        | .31  |
| 7.  | 2 1   | Vanueller bidirektionaler/unidirektionaler Widerstandsmodus              | . 32 |
| 7   | 7.2.1 | Für eine unidirektionale Prüfung:                                        | .33  |
| 7   | 7.2.2 | Für eine bidirektionale Prüfung:                                         | .33  |
| 7   | 7.2.3 | Nach der Prüfung:                                                        | . 33 |
| 8.  | Prü   | fungen: Modus für lange Leitungen                                        | . 34 |
| 8.  | 1 1   | Nodus für lange Leitungen – automatischer und manueller Start            | . 34 |
| 8   | 8.1.1 | Für manuellen Modus                                                      | .35  |
| 8   | 3.1.2 | Für automatischen Modus                                                  | .35  |
| 9.  | Prü   | fungen: Rauschunterdrückungsmodus (DLRO2X)                               | . 37 |
| 9.  | 1 (   | Confidence Meter™ (Zuverlässigkeitsanzeige)                              | . 37 |
| 10. | Fe    | hler- und Warnzustände                                                   | . 39 |
| 10  | ).1   | Fehlercodekategorisierung                                                | . 39 |
| 10  | ).2   | Fehlermeldungen auf dem Bildschirm                                       | . 39 |
|     | 0.2.  | 1 Fehlerbildschirm A                                                     | . 39 |
|     | 0.2.2 | 2 Fehlerbildschirm B                                                     | . 39 |
|     | 0.2.3 | 3 Sicherung ausgefallen                                                  | . 39 |
| 11. | Eir   | nstellungen                                                              | .40  |
| 11  | 1.1   | Allgemeine Einstellungen                                                 | .40  |
| 11  | .2    | Einstellung der Farbe bei Bestehen (DLRO2X)                              | .41  |
| 11  | .3    | Datums- und Uhrzeiteinstellungen (DLRO2X)                                | .42  |
| 11  | .4    | Spracheinstellungen                                                      | .42  |
| 11  | .5    | Geräteinformationen                                                      | .43  |
| 11  | .6    | Firmware-Update                                                          | .43  |

| 12. V  | Nartung                                                                     |    |
|--------|-----------------------------------------------------------------------------|----|
| 12.1   | Allgemeine Wartung                                                          |    |
| 12.2   | Reinigung                                                                   |    |
| 12.3   | Batterie/Akku                                                               |    |
| 12.3   | 3.1 Batterie-/Akkustatus                                                    |    |
| 12.3   | 3.2 12-V-Netzteil                                                           |    |
| 12.3   | 3.3 Akkuaufladung                                                           |    |
| 12.3   | 3.4 Akkufehler-Bildschirme                                                  | 45 |
| 12.4   | Austauschen der Batterie                                                    |    |
| 12.4   | 4.1 Tauschen Sie Batterien/Akkus aus und entfernen Sie die Isolationslasche |    |
| 12.5   | Zurücksetzen auf die Werkseinstellungen                                     |    |
| 13. To | lechnische Daten                                                            |    |
| 14. Z  | Zubehör und Ausrüstung                                                      |    |
| 14.1   | Mitgeliefertes Zubehör                                                      |    |
| 14.2   | Optionales Zubehör                                                          |    |
| 14.3   | Download PowerDB                                                            |    |
| 15. K  | Kalibrierung, Reparatur und Gewährleistung                                  | 51 |
| 15.1   | Rückgabeverfahren                                                           | 51 |
| 16. A  | Außerbetriebnahme                                                           |    |
| 16.1   | WEEE-Richtlinie                                                             |    |
| 16.2   | Entsorgung der Batterien/Akkus                                              |    |

#### 1. Einführung

Diese Bedienungsanleitung beschreibt die Betriebs- und Funktionsdetails der Ducter™-2-A-Niederohmmeter DLRO2 und DLRO2X von **Megger**. Bitte lesen Sie diese Bedienungsanleitung vollständig durch, bevor Sie die DLRO2-Geräte verwenden.

#### 1.1 Produktbeschreibung

Das DLRO2 ist ein robustes und wirklich handliches 2-A-Niederohmmeter, das schnelle, genaue und wiederholbare Messungen auch in Umgebungen mit elektrischen Störungen ermöglicht.

Die DLRO2-Reihe ist auf einfache Bedienung ausgelegt und kann von nicht-technischen Anwendern mit minimaler Schulung bedient werden.

| DLRO2                                  | DLRO2X                               |
|----------------------------------------|--------------------------------------|
| Es gibt drei Hauptmessmodi:            | Es gibt vier Hauptmessmodi:          |
| <b>Normaler Widerstand</b> ( $\mu$ Ω). | Normaler Widerstand ( $\mu\Omega$ ). |
| Schnelle/lange Messleitung (mΩ).       | Schnelle/lange Messleitung (mΩ).     |
| Induktiver Widerstand (μΩ).            | Induktiver Widerstand (μΩ).          |
|                                        | Rauschunterdrückungsmodus (mΩ)       |

Die DLRO2-Geräte werden mit sechs wiederaufladbaren NiMH-Zellen HR6 geliefert, die mit dem mitgelieferten externen Netzteil im Gerät geladen werden können. Es können auch nicht wiederaufladbare alkalische AA-Zellen verwendet werden.

Zu Ihrer persönlichen Sicherheit und um dieses Gerät optimal zu nutzen, lesen Sie die folgenden Sicherheitswarnhinweise und -anweisungen und vergewissern Sie sich, dass Sie diese verstanden haben, bevor Sie das Gerät verwenden. *Siehe 2. Sicherheitshinweise auf Seite 10* 

**HINWEIS:** Diese Bedienungsanleitung enthält Anweisungen für alle Varianten des DLRO2. Einige Funktionen sind möglicherweise nicht auf Ihrem Gerätemodell verfügbar.

#### 1.2 Leistungsmerkmale

- Rauschunterdrückungsmodus (nur DLRO2X). Siehe 9. Prüfungen: Rauschunterdrückungsmodus (DLRO2X) auf Seite 37
- Speicheroption für Daten und Ergebnisse (nur DLRO2X). Siehe 5. Datenspeicherung (nur DLRO2X) auf Seite 22
- "Differenzmesser" für den schnellen Vergleich von Ergebnissen. Siehe 3.6 Der Differenzmesser auf Seite 17
- Auswahl der Drehregler-Prüffunktion.
- Unidirektionale oder bidirektionale Prüfoption bei normalem Widerstandsprüfmodus.
- Das sekundäre Anzeigefeld zeigt entweder vorwärts und rückwärts gerichtete Messergebnisse oder zwei vorherige Prüfergebnisse an, sodass jederzeit drei Prüfergebnisse zum einfachen Vergleich angezeigt werden können.
- Stromumkehrfähigkeit zum Aufheben von EMK.
- Warnung bei verrauschten Verbindungen, d. h. elektrisches Rauschen oder Rauschen wegen schlechter Klemmen-/Prüfspitzenverbindungen.
- Prüfströme auswählbar von 1 mA bis 2 A
- Ermöglicht 500 Messungen mit einer einzigen Aufladung.
- Lieferung mit kompakten Kelvin-Klemm-Messleitungen mit 600-V-Nennspannung nach CAT III/300-V-Nennspannung nach CAT IV.

#### 1.3 Differenzmesser

Mit dem Differenzmesser können wiederholte Messungen leicht mit einer ersten Referenzmessung verglichen werden. Der Differenzmesser übersetzt die prozentuale Differenz in eine Nadel-/Zeigerbewegung, sodass Änderungen des Werts leicht zu erkennen sind.

Eine neue Referenzmessung kann jederzeit auf Knopfdruck eingestellt werden.

Siehe 3.6 Der Differenzmesser auf Seite 17

7

#### Einführung

#### 1.4 Anwendungen

Das DLRO2 misst niedrige Widerstandswerte in Anwendungen, die sich von Eisenbahnen und Flugzeugen bis hin zum Widerstand von Komponenten im industriellen Bereich erstrecken. Jegliche metallischen Verbindungen können gemessen werden, jedoch müssen sich Anwender über die anwendungsspezifischen Messbegrenzungen bewusst sein. Wenn beispielsweise ein Kabelhersteller plant, Widerstandsmessungen an einem dünnen Draht durchzuführen, sollte ein schwacher Prüfstrom gewählt werden, um ein Erwärmen des Drahts und eine damit einhergehende Veränderung des Widerstands zu verhindern.

Dieses Gerät eignet sich zur Messung von dicken Leitern, Verbindungen und der Qualität von Schweißverbindungen.

Messungen an Elektromotoren und -generatoren sind induktiv und erfordern vom Anwender, dass die Wirkungsweise des Induktionsmodus und des Ladevorgangs verstanden wird, bevor ein korrektes Ergebnis erzielt werden kann.

In die Kabel induziertes elektromagnetisches Rauschen kann störende Auswirkungen auf einen Anzeigewert haben. Ein Rauschsymbol warnt den Anwender, verhindert jedoch nicht die Messung.

Das DLRO2X verfügt über einen Rauschunterdrückungsmodus mit integriertem Confidence Meter™ (*Siehe 9. Prüfungen: Rauschunterdrückungsmodus (DLRO2X) auf Seite 37*). Dadurch ist das DLRO2X ideal für Prüfungen in Anwendungen mit hohem Geräuschpegel wie Windkraftanlagen, Schaltanlagen und Schwerindustriebetrieben geeignet.

Wenn unterschiedliche Metalle miteinander verbunden werden, wird ein galvanischer Effekt hervorgerufen. Anwender sollten einen bidirektionalen Modus auswählen, um diesen Effekt aufzuheben. Das Gerät verwendet zur Messung in beide Richtungen fließenden Strom und mittelt die Ergebnisse.

- Luftfahrt Blitzschutzprüfung, bei der der Widerstand mΩ zwischen den Rezeptoren gemessen wird. Flügelspitze zu Flügelspitze usw., unter Verwendung langer Messleitungen. Optional sind lange Kabeltrommel-Messleitungen erhältlich, die für die Montage von Komponenten, die Zusammenschaltung von Geräten sowie die Reparatur und Wartung verwendet werden können.
- Windkraftanlagen Blitzschutz, Messung des Widerstands mΩ zwischen Flügelspitze und Erdungsverbindung an der Basis unter Verwendung langer Messleitungen. Optional sind lange Kabeltrommel-Messleitungen erhältlich.
- Bahn Straßen- und U-Bahnen sowie deren Infrastruktur, Hochstrom-Schienenverbindungen, Signalanlagen.
- Marine Stromverkabelung, Schutzsysteme, Verbindungen an Ship-to-Shore-Kranen, Prüfung von Kathodenschutzsystemen. Kabelverlegungsanwendungen.
- Öl- und Gasleitungen Verbindungen zwischen Schweißstellen, Erdungssysteme.
- Automobil- und Elektrofahrzeuge Batterieanschlüsse, Schweißqualität, Qualität von Crimp-Verbindungen, Montage von Roboterschweißkabeln.
- Kabelhersteller Qualitätskontrolle, Kabellänge.
- Komponentenhersteller Qualitätskontrolle.
- Weltraumforschung und -technik Strukturelle Metallverbindungen, Erdungsnetzwerke (Metall zu Metall, Kohlefaser zu Metall, Kohlefaser zu Kohlefaser).
- Datenzentren Während der elektrischen Installation von Hauptschalttafeln, Generatoren und USV-Systemen. Überprüfung des Kontaktwiderstands von Schutzvorrichtungen, der Sammelschienen-Paralleleinspeisungen, der Sammelschienen-Überlappungsverbindungen, des optimalen Drehmomentwiderstands und der Kabelschuh-zu-Sammelschienen-Verbindungen. Während der Wartung Verwendung von Trenddaten für alle Aspekte der oben genannten Punkte, Überprüfung nach der Reparatur.
- Medizinische Handgeräte Erdungs- und Kontaktsysteme zum Schutz vor Mikro- und Makroschocks.
- Schaltanlagenhersteller Pr
  üfung am Ende der Produktionslinie, Inbetriebnahme vor Ort, Wartung und Fehlersuche.
- Robotik Verkabelungen und Anschlüsse, die einer Beanspruchung/Bewegung/Vibration unterliegen, Verbindung von Bauteilen zur Minimierung statischer Aufladung, Erdung der Maschine, Schweißleitungen des Punktschweißroboters.
- Elektrische Infrastruktur Kabelwiderstand an einem Ende, Kabellänge, Identifikation paralleler Versorgungen im angeschlossenen Zustand, Fehlersuche bei Kabel-Kabelschuh-Verbindungen, Kontrolle montierter Anschlüsse für Netzanschlusskabel und Konsolen, Schaltanlagen und Schutzeinrichtungen, USV- und Umschaltkonsolen, Versorgungssammelschienen, Verbindungskabel, Verteilungs- und PDU-Tafeln, Blitzschutzsysteme, Endstromkreise.

#### 1.5 Website des Unternehmens

Gelegentlich kann auf der Website von **Megger** ein Informationsblatt veröffentlicht werden. Dieses kann Informationen über neues Zubehör, neue Nutzungsanweisungen oder ein Softwareupdate enthalten. Bitte überprüfen Sie von Zeit zu Zeit, ob auf der Website von **Megger** etwas veröffentlicht wurde, was auf Ihre **Megger**-Geräte zutrifft.

www.megger.com

#### Sicherheitshinweise

#### 2. Sicherheitshinweise

Die in diesem Dokument angegebenen Sicherheitsanweisungen sind Indikatoren für ein sicheres Vorgehen, sind jedoch nicht als vollständig anzusehen. Des Weiteren ist es nicht vorgesehen, dass sie lokale Sicherheitsverfahren ersetzen, die in der Region gelten, in der das Messgerät zum Einsatz kommt.

Wenn dieses Messgerät auf eine Art und Weise verwendet wird, die der Hersteller nicht vorgesehen hat, kann der vom Gerät bereitgestellte Schutz beeinträchtigt werden. Im DLRO2 gibt es keine vom Anwender austauschbaren Teile.

#### 2.1 Warnung, Vorsicht, Hinweis

Dieses Benutzerhandbuch folgt der international anerkannten Definition von Warnungs-, Vorsichts- und weiteren Hinweisen. Diese Anweisungen sind jederzeit einzuhalten.

#### 2.1.1 Warnungen

Mit dem Signalwort "Warnung" wird der Leser vor gefährlichen Situationen gewarnt, in denen Verletzungsgefahr besteht. Diese Signalwörter sind in roter Schrift dargestellt, damit sie gut erkennbar sind. Sie werden vor dem Element angeordnet, auf das sie sich beziehen, und an jeder erforderlichen Stelle wiederholt.

#### 2.1.2 Vorsichtshinweise

Mit dem Signalwort "Vorsicht" wird der Leser vor Situationen gewarnt, in denen Sachschäden entstehen können, falls ein vorgeschriebenes Vorgehen nicht ordnungsgemäß befolgt wird. Diese Signalwörter sind in Fettschrift dargestellt. Sie werden vor dem Element angeordnet, auf das sie sich beziehen, und an jeder erforderlichen Stelle wiederholt.

#### 2.1.3 Hinweise

Hinweise enthalten zusätzliche Informationen, die wichtig sind und dem Leser helfen. Sie werden nicht verwendet, wenn ein Warn- oder Vorsichtshinweis erforderlich ist. "Hinweise" sind nicht sicherheitsrelevant und können je nach Bedarf sowohl vor als auch hinter einem Text stehen, auf den Bezug genommen wird.

#### 2.2 Sicherheitshinweise

Diese Sicherheitshinweise müssen aufmerksam gelesen und verstanden worden sein, bevor das Gerät verwendet wird. Bitte zum späteren Gebrauch aufbewahren!

## WARNHINWEIS: Das Messgerät darf nur von entsprechend geschulten und befähigten Personen bedient werden.

## Der vom Gerät gebotene Schutz kann beeinträchtigt werden, wenn es nicht so verwendet wird wie vom Hersteller angegeben.

- Die regionalen Gesundheits- und Sicherheitsvorschriften machen es erforderlich, dass die Nutzer dieser Ausrüstung und ihr Arbeitgeber eine gültige Risikobewertung aller elektrischen Arbeiten durchführen, um mögliche Quellen elektrischer Gefahren und das Risiko von elektrischen Verletzungen, beispielsweise durch versehentliche Kurzschlüsse, zu bestimmen. Wenn die Bewertung aufzeigt, dass das Risiko erheblich ist, müssen abgesicherte Messleitungen verwendet werden.
- Wenn während der Pr
  üfung die Batterieleistung verloren geht, wird der Anwender nicht mehr gewarnt, dass die Last entladen wird. Der Anwender muss mit unabh
  ängigen Mitteln 
  überpr
  üfen, dass die Last entladen ist, bevor die Verbindung unterbrochen wird.
- Klemmen Sie alle Messleitungen ab und schalten Sie das Messgerät aus, bevor Sie die Batterie-/Akkuabdeckung öffnen. Vor dem Wiederanschließen der Messleitungen müssen die Abdeckungen geschlossen sein.
- Stellen Sie sicher, dass alle Batterien/Akkus im Batteriefach vom gleichen Typ sind. Verwenden Sie niemals Akkus und nicht aufladbare Batterien gemeinsam.

- Dieses Produkt ist nicht eigensicher. Setzen Sie es nicht in einer explosionsfähigen Atmosphäre ein.
- Der vom Gerät gebotene Schutz kann beeinträchtigt werden, wenn es nicht so verwendet wird wie vom Hersteller angegeben.
- Die Spannungswarnfunktion steht nur zur Verfügung, wenn das Gerät aktiviert ist und ordnungsgemäß funktioniert. Falls nichts angezeigt wird, können Sie aber trotzdem nicht davon ausgehen, dass keine gefährlichen Spannungen anliegen.
- Die Spannungsanzeige und die Entladungsfunktionen sind als zusätzliche Sicherheitsfunktionen zu verstehen. Sie sind KEIN Ersatz für die normalen sicheren Arbeitspraktiken, die eingehalten werden MÜSSEN.
- Das Messgerät darf nicht verwendet werden, wenn irgendein Teil davon beschädigt ist oder der Klemmenverschluss fehlt.
- Der zu pr
  üfende Stromkreis muss ausgeschaltet, spannungsfrei geschaltet, sicher isoliert und auf Spannungsfreiheit gepr
  üft werden, bevor Pr
  üfanschl
  üsse hergestellt werden.
- Schaltkreisverbindungen, freiliegende leitende Komponenten und andere Metallteile einer zu pr
  üfenden Anlage oder eines zu pr
  üfenden Ger
  äts d
  ürfen w
  ährend der Pr
  üfung nicht ber
  ührt werden.
- Nur von Megger zugelassene Messleitungen mit rechtwinkligen Geräte-Steckverbindern dürfen mit diesem Gerät verwendet werden. Messleitungen müssen mindestens 1 m lang sein und eine Gesamtschleifenimpedanz von ≥ 26 mΩ aufweisen.
- Bei der Messung induktiver Lasten ist es wichtig, dass die stromführenden Leitungen sicher am zu prüfenden Objekt befestigt und erst dann entfernt werden, nachdem gespeicherte Ladungen am Ende der Prüfung entladen wurden. Wenn diese Anweisungen nicht eingehalten werden, kann ein Lichtbogen entstehen, der das Gerät und den Bediener gefährden kann.
- Alle Messleitungen, Sonden und Krokodilklemmen müssen intakt und sauber sein und die Isolation darf keine Brüche oder Risse aufweisen. Überprüfen Sie die Integrität der Messleitungen vor der Verwendung.
- Die sichere Maximalgrenze eines Messanschlusses ist diejenige der am niedrigsten bemessenen Komponente im Messstromkreis, der durch das Gerät, die Messleitungen und eventuelles Zubehör gebildet wird.
- Halten Sie Ihre Hände immer hinter dem Fingerschutz von Tastköpfen und Klemmen.

#### 2.3 Sicherheitswarnungen für die Messleitungen:

- Prüfleitungen, einschließlich Krokodilklemmen, müssen intakt, sauber und trocken sein und die Isolation darf keine Brüche oder Risse aufweisen. Ein Messleitungssatz oder seine Komponenten dürfen nicht verwendet werden, wenn ein Teil davon beschädigt ist.
- Die sichere Maximalgrenze eines Messanschlusses ist diejenige der am niedrigsten bemessenen Komponente im Messstromkreis, der durch das Gerät, die Messleitungen und eventuelles Zubehör gebildet wird.

#### 2.4 Messkategorie-Definitionen:

**CAT IV** – Messkategorie IV: Das Gerät ist zwischen der Quelle des Niederspannungs-Netzanschlusses und dem Energiezähler angeschlossen.

CAT III – Messkategorie III: Das Gerät ist zwischen dem Energiezähler und den Steckdosen angeschlossen.

**CAT II** – Messkategorie II: Das Gerät ist zwischen den Steckdosen und den Anlagen des Anwenders angeschlossen.

Das Messgerät kann sicher an Stromkreise bis zu den angegebenen Bemessungswerten oder darunter angeschlossen werden. Der Verbindungsnennwert ist jener der am niedrigsten bemessenen Komponente im Messstromkreis.

Sicherheitshinweise

#### 2.5 Sicherheits-, Gefahren- und Warnsymbole am Gerät

In diesem Abschnitt werden die verschiedenen Sicherheits- und Gefahrensymbole am Außengehäuse des Geräts erläutert.

| Symbol      | Beschreibung                                                        |
|-------------|---------------------------------------------------------------------|
| <u>A</u>    | Warnhinweis: Hochspannung, Risiko eines elektrischen Schlags        |
| $\triangle$ | Vorsicht: Bitte sehen Sie in der Bedienungsanleitung nach.          |
| CE          | Das Gerät entspricht den geltenden EU-Vorschriften.                 |
| UK<br>CA    | Das Gerät entspricht den geltenden UKCA-Vorschriften.               |
|             | Das Messgerät ist konform mit den aktuellen "C-Tick"-Anforderungen. |
|             | Entsorgen Sie das Gerät nicht im normalen Hausmüll.                 |
|             | Gerät vollständig durch doppelte Isolierung geschützt.              |
| IP54        | IP-Schutzart                                                        |
|             |                                                                     |

#### 2.5.1 Warnsymbole

In diesem Abschnitt werden die Warnsymbole, die auf der Anzeige angezeigt werden können, detailliert beschrieben.

| Symbol      | Warnhinweis                          | Beschreibung                                                                                                    |
|-------------|--------------------------------------|----------------------------------------------------------------------------------------------------|
|             | Warnung vor<br>Fremdspannung         | <ul> <li>Wenn eine Fremdspannung zwischen den Anschlüssen anliegt und<br/>das Gerät eingeschaltet ist, blinkt die Hochspannungswarnung auf<br/>der Anzeige. Dies ist ein Warnhinweis, dass das Prüfobjekt unter<br/>Spannung steht und gefährlich sein könnte. In diesem Fall wird die<br/>Prüfung deaktiviert. Die Fremdspannungs-Warnmeldung blinkt,<br/>wenn zwischen den Spannungs- und den Stromanschlüssen mehr<br/>als 5 V Spannungsdifferenz anliegen. Diese Warnung wird nicht<br/>angezeigt, wenn alle Anschlüsse an der gleichen Fremdspannung<br/>angeschlossen sind.</li> <li>ANMERKUNG: Die Warnung funktioniert nicht, wenn das Gerät<br/>ausgeschaltet ist.</li> </ul> |
| $\triangle$ | Warnung vor internem<br>Fehler       | Warnung vor einem internen Fehler. Um den Fehler zu löschen,<br>schalten Sie das Gerät aus und dann wieder ein. Wenden Sie sich<br>an <b>Megger</b> , wenn der Fehler dadurch nicht gelöscht wird.                                                                                                    |
| i           | Lesen Sie die<br>Bedienungsanleitung | Lesen Sie in der Bedienungsanleitung nach, wenn diese Meldung angezeigt wird.                                                                                                    |

#### 3. Gerätesteuerungen

#### 3.1 Geräteanordnung DLRO2 und DLRO2X

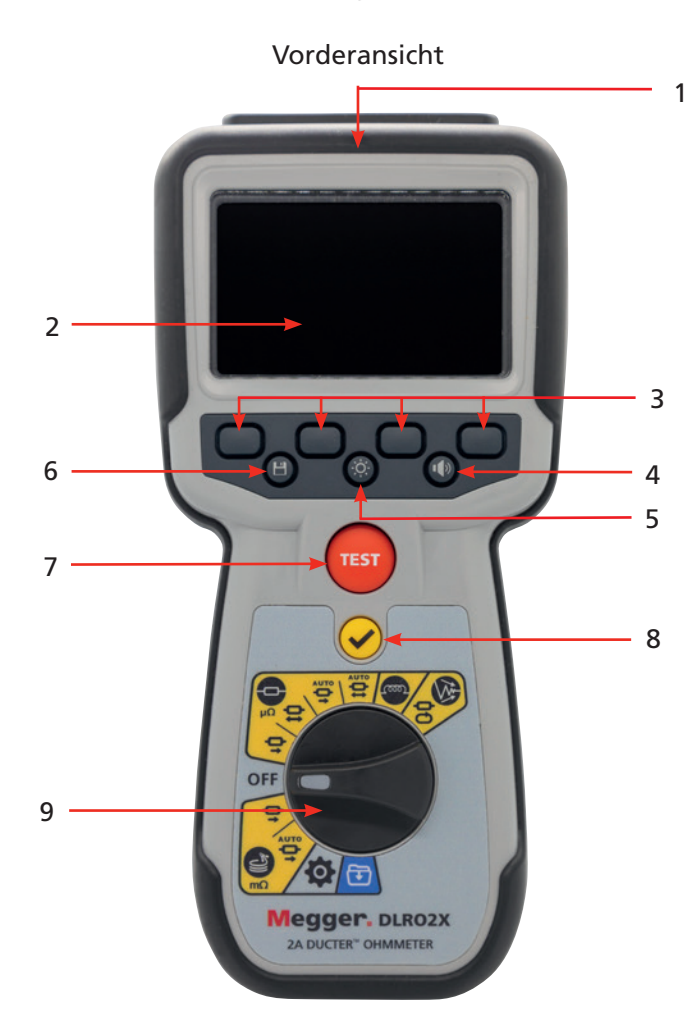

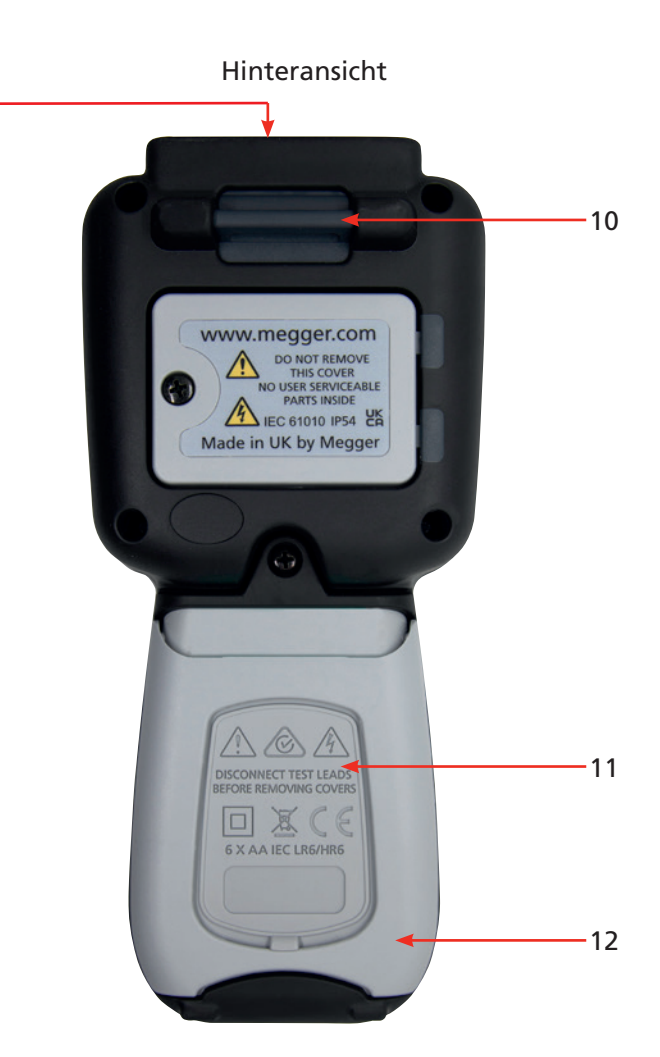

| Artikel | Beschreibung                                                                                       | Artikel | Beschreibung                 |
|---------|----------------------------------------------------------------------------------------------------|---------|------------------------------|
| 1       | Externe elektrische Anschlüsse.<br>Siehe 3.5 Leitungen, Strom- und USB-<br>Anschlüsse auf Seite 16 | 10      | Befestigungspunkt für Riemen |
| 2       | Anzeige                                                                                            | 11      | Batterie-/Akkuabdeckung      |
| 3       | Softkeys (Multifunktionstasten)                                                                    | 12      | Stand                        |
| 4       | Prüfgrenzen ein oder aus (DLRO2X)                                                                  |         |                              |
| 5       | Hintergrundbeleuchtung                                                                             |         |                              |
| 6       | Ergebnisse speichern/Auto-Speichern ein (DLRO2X)                                                   |         |                              |
| 7       | Prüfung                                                                                            |         |                              |
| 8       | Häkchen-Taste                                                                                      |         |                              |
| 9       | Wahlschalter in Ausführung als<br>Drehschalter                                                     |         |                              |

Gerätesteuerungen

#### 3.2 Gerätedrehsteuerungen DLRO2

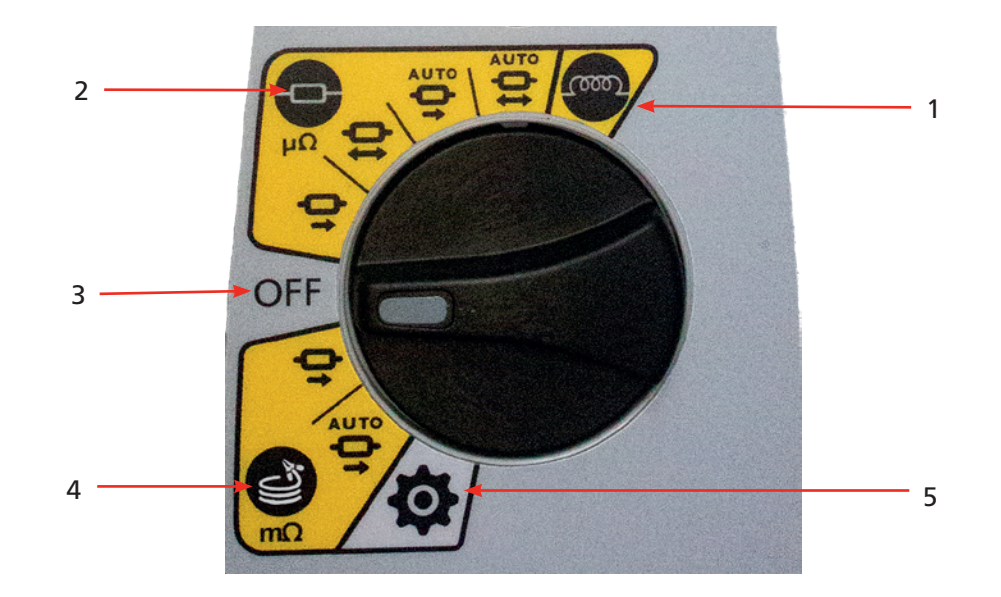

| Artikel  | Beschreibung              | Artikel | Beschreibung              |
|----------|---------------------------|---------|---------------------------|
| Drehscha | Iterpositionen            |         |                           |
| 1        | Induktiver Modus          | 4       | Modus für lange Leitungen |
| 2        | Normaler Widerstandsmodus | 5       | Einstellungsmodus (grau)  |
| 3        | Aus-Stellung              |         |                           |

#### 3.3 Gerätedrehsteuerungen DLRO2X

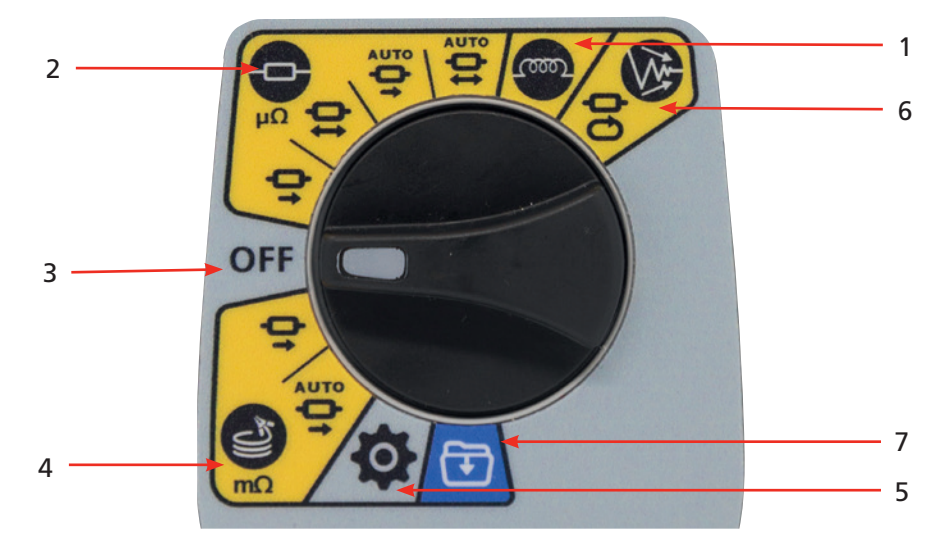

| Artikel  | Beschreibung              | Artikel | Beschreibung                   |
|----------|---------------------------|---------|--------------------------------|
| Drehscha | Iterpositionen            |         |                                |
| 1        | Induktiver Modus          | 5       | Einstellungsmodus (grau)       |
| 2        | Normaler Widerstandsmodus | 6       | Rauschunterdrückungsmodus (mΩ) |
| 3        | Aus-Stellung              | 7       | Datenspeichermodus (blau)      |
| 4        | Modus für lange Leitungen |         |                                |

#### 3.4 Geräteanzeige

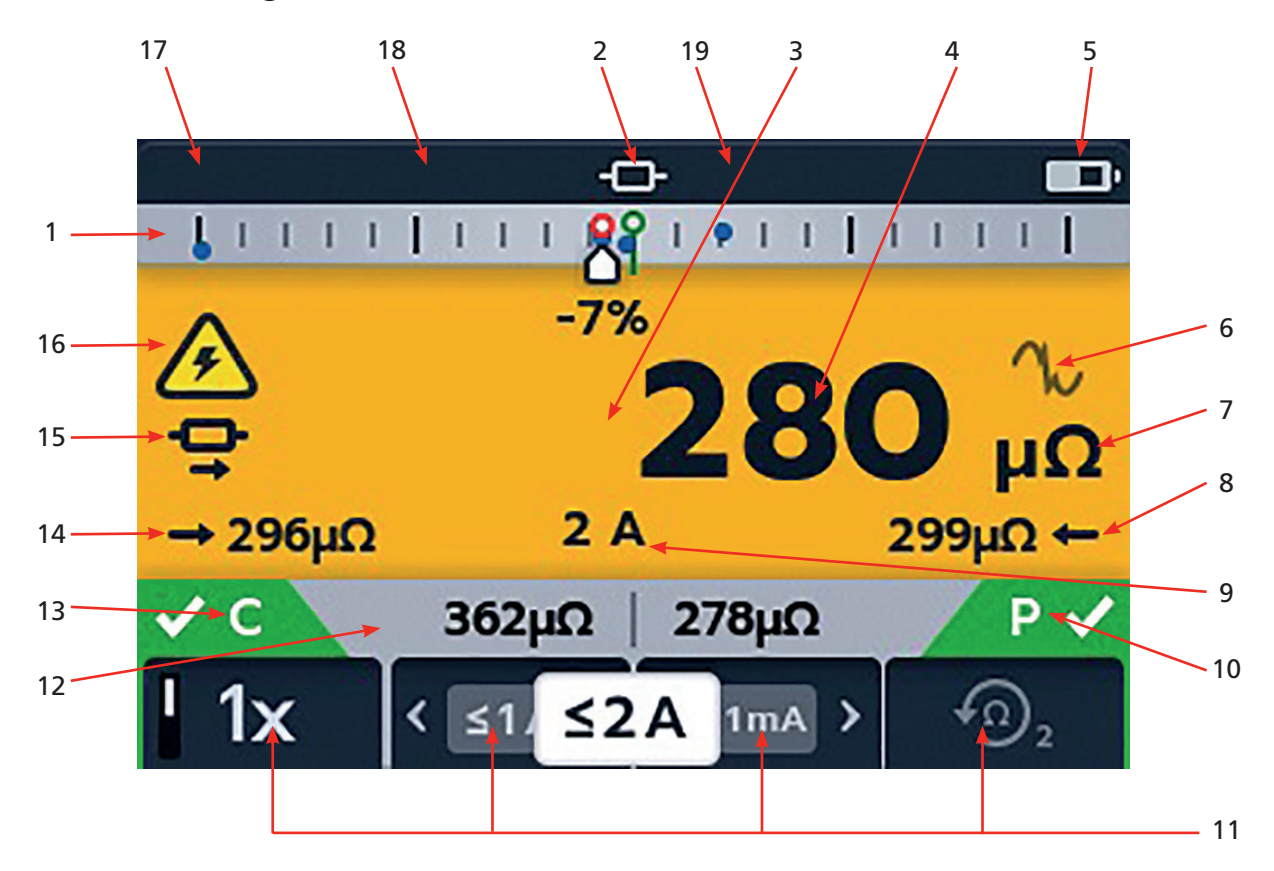

| Artikel | Beschreibung                            | Artikel | Beschreibung                                |
|---------|-----------------------------------------|---------|---------------------------------------------|
| 1       | Differenzmesser. (Siehe 3.6 Der         | 11      | Softkey-Funktionen (abhängig von der        |
|         | Differenzmesser auf Seite 17)           |         | Stellung des Drehschalters)                 |
|         | Confidence Meter™ am DLRO2X (Siehe 9.   |         |                                             |
|         | Prüfungen: Rauschunterdrückungsmodus    |         |                                             |
|         | (DLRO2X) auf Seite 37)                  |         |                                             |
| 2       | Betriebsmodus                           | 12      | Sekundäres Feld                             |
| 3       | Primärfeld                              | 13      | C-Durchgangsanzeige                         |
| 4       | Letztes Ergebnis                        | 14      | Vorwärts-Messergebnis                       |
| 5       | Batteriezustandsanzeige                 | 15      | Unidirektionale oder bidirektionale Auswahl |
| 6       | Rauschanzeige                           | 16      | Warnung vor induktiver Ladung               |
| 7       | Messeinheiten (für das letzte Ergebnis) | 17      | Uhrzeit (nur DLRO2X)                        |
| 8       | Rückwärts-Messergebnis                  | 18      | Autom. Speichern aktiviert (nur DLRO2X)     |
| 9       | Ausgewählter Prüfstrom                  | 19      | Warnanzeige für Prüfgrenzwerte (nur         |
|         |                                         |         | DLRO2X)                                     |
| 10      | P-Durchgangsanzeige                     |         |                                             |

#### Gerätesteuerungen

#### **Confidence Meter™ (Zuverlässigkeitsanzeige)**

Wenn am DLRO2X der Modus "High noise" (Hohes Rauschen) ausgewählt ist, wird das Differenzmessgerät zum Confidence Meter™.

Siehe 9. Prüfungen: Rauschunterdrückungsmodus (DLRO2X) auf Seite 37

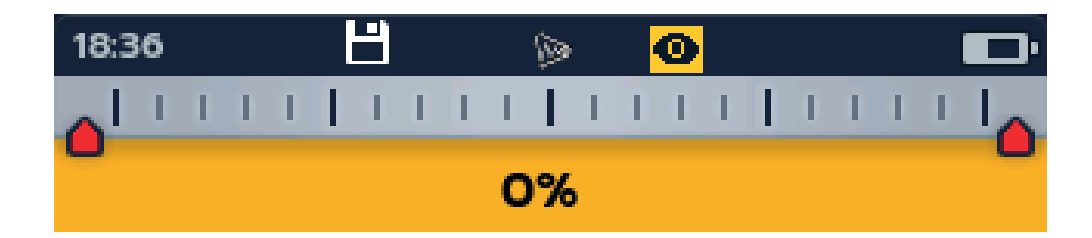

#### 3.5 Leitungen, Strom- und USB-Anschlüsse

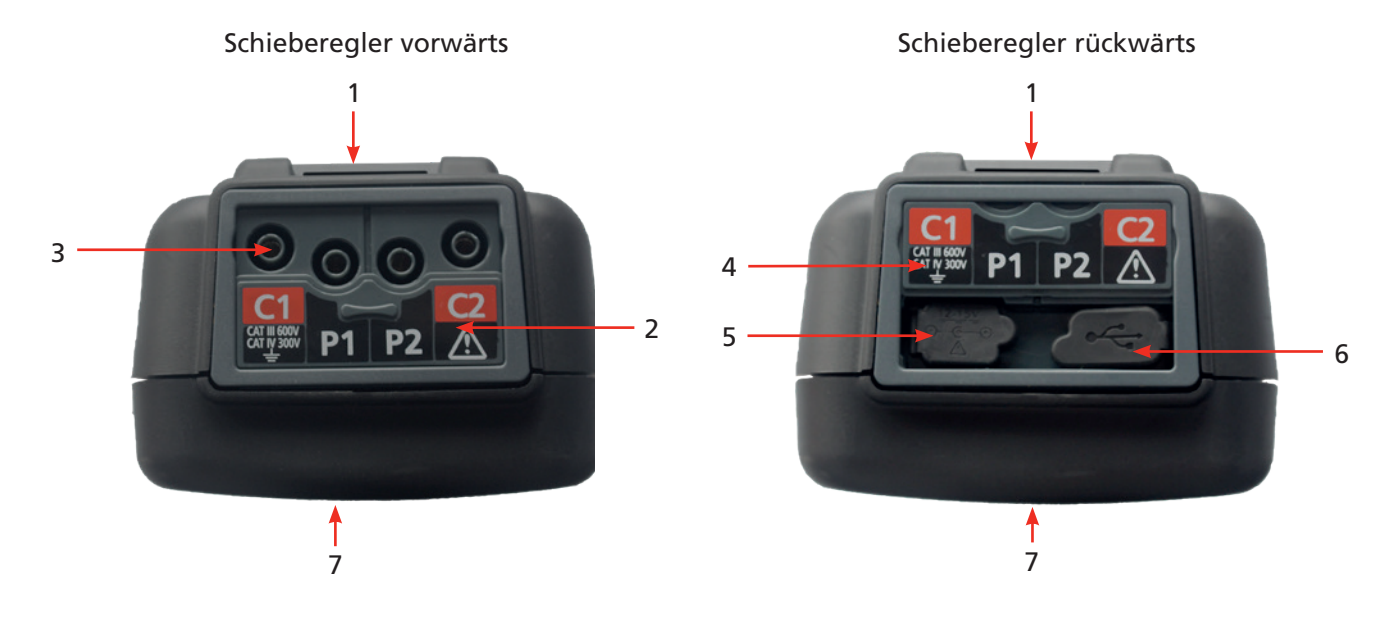

| Artikel | Beschreibung                          | Artikel | Beschreibung                                                                             |
|---------|---------------------------------------|---------|------------------------------------------------------------------------------------------|
| 1       | Hinterer Befestigungspunkt für Riemen | 4       | Schieberegler in hinterer Stellung                                                       |
| 2       | Schieberegler in vorderer Stellung    | 5       | Anschluss des Akkuladegeräts                                                             |
| 3       | Anschlüsse: C1, P1, P2, C2            | 6       | USB-Anschluss (Firmware-Updates oder<br>Datenübertragung (nur DLRO2X) über<br>USB-Stick) |
|         |                                       | 7       | Vorn                                                                                     |

#### 3.6 Der Differenzmesser

Der Differenzmesser ist eine Funktion des DLRO2 / DLRO2X, die oben auf dem Hauptbildschirm angezeigt wird (im Diagramm mit "1" gekennzeichnet).

Der Differenzmesser arbeitet nur im induktiven und im Widerstandsmodus. Er kann in den Geräteeinstellungen aus- und eingeschaltet werden, wodurch Platz für andere Zeichen im Primärfeld geschaffen wird, die bei Bedarf in einem größeren Format angezeigt werden können, um sie leichter lesbar zu machen. *Siehe 9.1 "Allgemeine Einstellungen" auf Seite 28.* 

Wiederholte Messungen können leicht mit einer ersten Referenzmessung verglichen werden. Der Differenzmesser übersetzt die prozentuale Differenz in eine Nadel-/Zeigerbewegung, sodass Änderungen sehr leicht zu erkennen sind. Die grüne Markierung zeigt den Anfangs- oder Referenzwert an. Verrauschte Ergebnisse werden mit einer roten Markierung angezeigt. Gute Ergebnisse werden mit einer blauen Markierung angezeigt. Während der Prüfung wird durch Drücken der Häkchen-Taste () der letzte Messwert als Referenzwert festgelegt. Alle anderen auf dem Display erfassten Messwerte werden gelöscht, einschließlich jener auf dem Differenzmesser und im sekundären Feld.

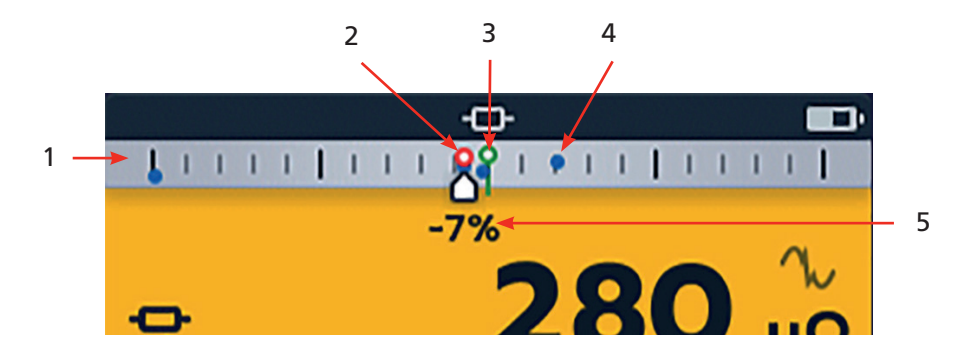

| Artikel | Beschreibung                                                                                                    |   | Artikel | Beschreibung                                                                                                    |              |
|---------|----------------------------------------------------------------------------------------------------|---|---------|----------------------------------------------------------------------------------------------------|--------------|
| 1       | Differenzmesser                                                                                                    |   | 4       | Die blaue Ergebnismarkierung zeigt an, dass<br>kein Rauschen vorhanden ist. Offener Kreis<br>für das letzte Ergebnis/durchgezogener<br>Kreis für das vorherige Ergebnis | •            |
| 2       | Die rote Ergebnismarkierung zeigt<br>an, dass Rauschen vorhanden ist.<br>Offener Kreis für das letzte Ergebnis/<br>durchgezogener Kreis für das<br>vorherige Ergebnis | • | 5       | Die neueste Messung zeigt die prozentuale<br>Differenz im Vergleich zur anfänglichen<br>Referenzmessung                                                                 | <b>^</b> -7% |
| 3       | Referenzmessung, grün                                                                                                    | የ |         |                                                                                                    |              |

**HINWEIS:** Alle Markierungen sind in chronologischer Reihenfolge angeordnet. Die neueste steht hoch oben auf der Differenzmesserlinie, die älteste am tiefsten.

#### 3.7 Beispiel für die Funktionsweise des Differenzmessers

Die Erklärungen zum Differenzmesser beziehen sich auf den Widerstandsmodus, sind jedoch auch für den induktiven Modus gültig.

Widerstandsmessung ist ausgewählt. Der Differenzmesser ist inaktiv. Der Durchgang wird für C- und P-Leitungen angezeigt

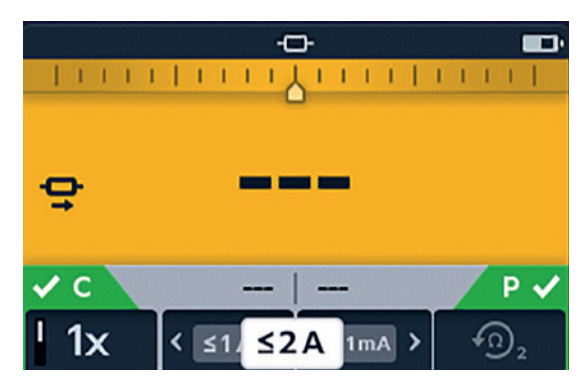

#### Gerätesteuerungen

Die erste Messung ist abgeschlossen. Der Differenzmesser ist nun aktiv. Die erste Messung wird als grüner Ring in der Mitte der Skala mit +0 % darunter angezeigt.

Eine zweite Messung wird durchgeführt. Der Differenzmesser zeigt das Ergebnis relativ zur Referenzmessung an (in diesem Fall einen Anstieg von +30 %). Wird als blauer Ring angezeigt

**HINWEIS:** Bei jeder erfolgreichen Messung hinterlässt die Nadel eine blaue Markierung auf dem Differenzmesser (bzw. eine rote Markierung, wenn der Messwert Rauschen enthält).

Wenn die dritte Messung durchgeführt wird, zeigt der Differenzmesser sein Ergebnis relativ zur ersten Messung (in diesem Fall einen Anstieg von > 1000 %) an.

Die Differenz von 1000 % zeigt deutlich, dass etwas nicht in Ordnung ist. Überprüfen Sie die Leitungen, Anschlüsse, das zu prüfende Gerät usw.

**HINWEIS:** Die Einheiten auf der Hauptanzeige haben sich von  $\mu\Omega$  in m $\Omega$  geändert und werden jetzt in blau angezeigt, um die Änderung hervorzuheben.

Wenn die vierte Messung durchgeführt wird, zeigt der Differenzmesser sein Ergebnis an, wiederum relativ zur ersten Messung.

Der neue Messwert beträgt -1 % und zeigt eine mögliche Rückkehr zum erwarteten Ergebnis an.

**HINWEIS:** Die Einheiten auf der Hauptanzeige haben sich wieder in  $\mu\Omega$  geändert und werden in Blau angezeigt, was auf eine weitere Veränderung hinweist.

Wenn die fünfte Messung durchgeführt wird, zeigt der Differenzmesser sein Ergebnis relativ zur Referenzmessung an. Dieser Messwert ist jetzt nur -1 % niedriger als der Referenzmesswert.

**HINWEIS:** Die Einheiten bleiben unverändert bei  $\mu\Omega$  und werden in Schwarz angezeigt.

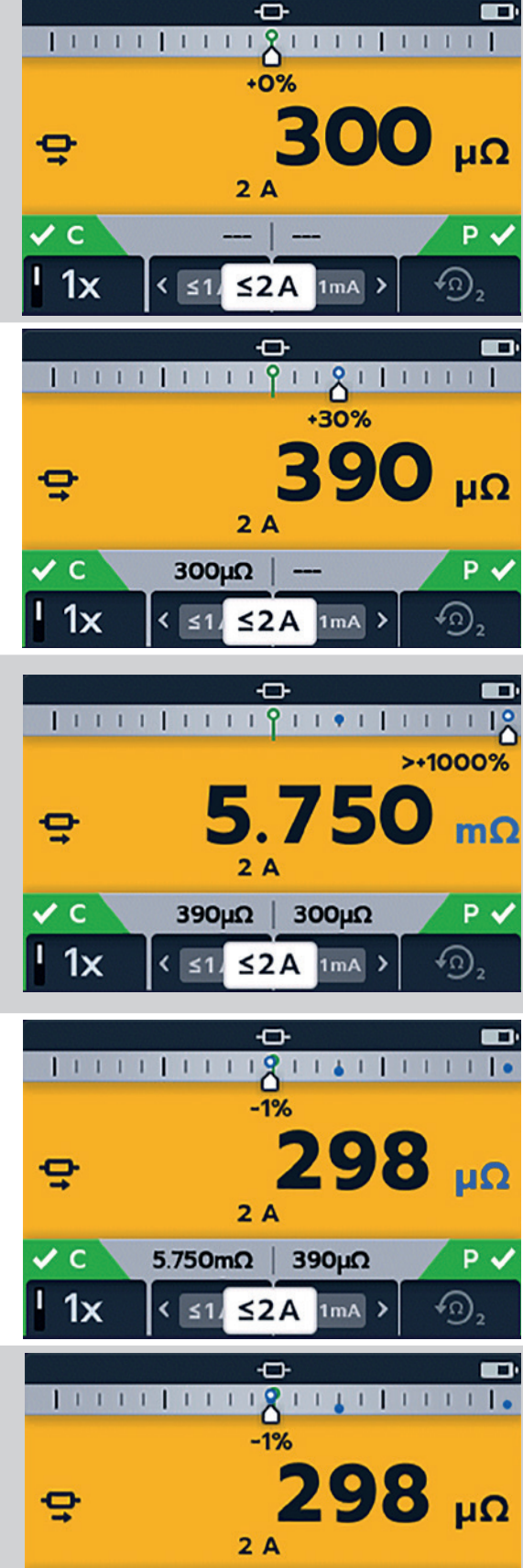

✓ C

1x

P v

Q),

5.750mΩ

1mA

298mµΩ

≤2A

< ≤1

#### 4. Einrichten von DLRO2 und DLRO2X

Unterziehen Sie vor jedem Einsatz alle Geräte, die verwendet werden sollen, einer Sichtprüfung. Überprüfen Sie, ob sich das Gerät in gutem Zustand befindet und weder am Gerät noch an den Messleitungen sichtbare Schäden vorhanden sind. Vergewissern Sie sich, dass das Gerätegehäuse, die Messleitungen und die Steckverbinder in gutem Zustand und ohne beschädigte oder gebrochene Isolierung sind.

#### 4.1 Warnungen und Ausnahmebedingungen

Siehe 10. Fehler- und Warnzustände auf Seite 39

#### 4.2 Leistung

#### 4.2.1 Erste Verwendung

HINWEIS: Bevor das DLRO2 eingeschaltet werden kann, muss der Batterie-/Akkutrennstreifen entfernt werden.

- 1. Nehmen Sie die Akkuabdeckung ab.
- 2. Ziehen Sie den Batterie-/Akkutrennstreifen von den Batterien/Akkus ab.
- 3. Bringen Sie die Abdeckung wieder an.

Weitere Informationen zum Zugriff auf das Batterie-/Akkufach finden Sie in *Siehe 12.4 Austauschen der Batterie auf Seite 46.* 

#### 4.2.2 Ein- und Ausschalten des Geräts

- 1. Schalten Sie das Gerät durch Drehen des Drehschalters in den erforderlichen Betriebsmodus ein (weg von der Position "OFF" (AUS)).
- 2. Schalten Sie das Gerät durch Drehen des Drehschalters in die Stellung "OFF" aus.

#### 4.2.3 Batterie-/Akku-Optionen

#### VORSICHT: Versuchen Sie nicht, alkalische Zellen aufzuladen. Dies stellt eine hohe Brandgefahr dar.

Das DLRO2 wird über interne Batterien/Akkus betrieben.

- Diese Zellen dürfen verwendet werden:
  - 6 x LR6 1,5 V alkalisch (AA)
  - 6 x IEC HR6 1,2 V NiMH

Das DLRO2 wird über das mitgelieferte Netzteil aufgeladen (nur NiMH-Zellen), das mit Spannungen zwischen 100 und 240 V AC arbeitet. Stellen Sie sicher, dass der richtige Batterietyp im Einstellungsmenü ausgewählt ist. Der Ladevorgang wird nur ausgeführt, wenn der Batterietyp auf "NiMH" eingestellt ist. *Siehe 11. Einstellungen auf Seite 40.* 

#### WARNHINWEIS: Laden Sie NiMH-Zellen nur zwischen 0 °C und +40 °C Umgebungstemperatur auf.

#### 4.2.4 Einstellen von Datum und Uhrzeit (DLRO2X)

Hinweise zum Einstellen des Datums und der Uhrzeit finden Sie unter Siehe 11.3 Datums- und Uhrzeiteinstellungen (DLRO2X) auf Seite 42

#### Einrichten von DLRO2 und DLRO2X

#### 4.2.5 Prüfgrenzwerte einstellen (DLRO2X)

Schalten Sie den Drehschalter in den Einstellungsmodus *(siehe 9.1 "Allgemeine Einstellungen" auf Seite 28).* 

- Wählen Sie mit den Pfeiltasten die untere Prüfgrenze aus und klicken Sie zum Auswählen auf die Häkchen-Taste (
  )

2. Mit den Softkeys 1 und 4 bewegen Sie den Wahlschalter nach links bzw. rechts, um die Maßeinheiten und den gewünschten Grenzwert auszuwählen.

Verwenden Sie die Aufwärts- und Abwärtspfeile (Softkeys 2 und 3), um die Zahlen auszuwählen.

- Wenn die Auswahl abgeschlossen ist, klicken
   Sie mit dem Softkey 4 auf das Häkchen
   und speichern Sie Ihre Einstellungen für die Prüfgrenzwerte.
- 4. Gehen Sie zurück zum Hauptmenü "Settings" (Einstellungen) und wiederholen Sie den Vorgang für "Upper Test Limit" (Obere Prüfgrenze).

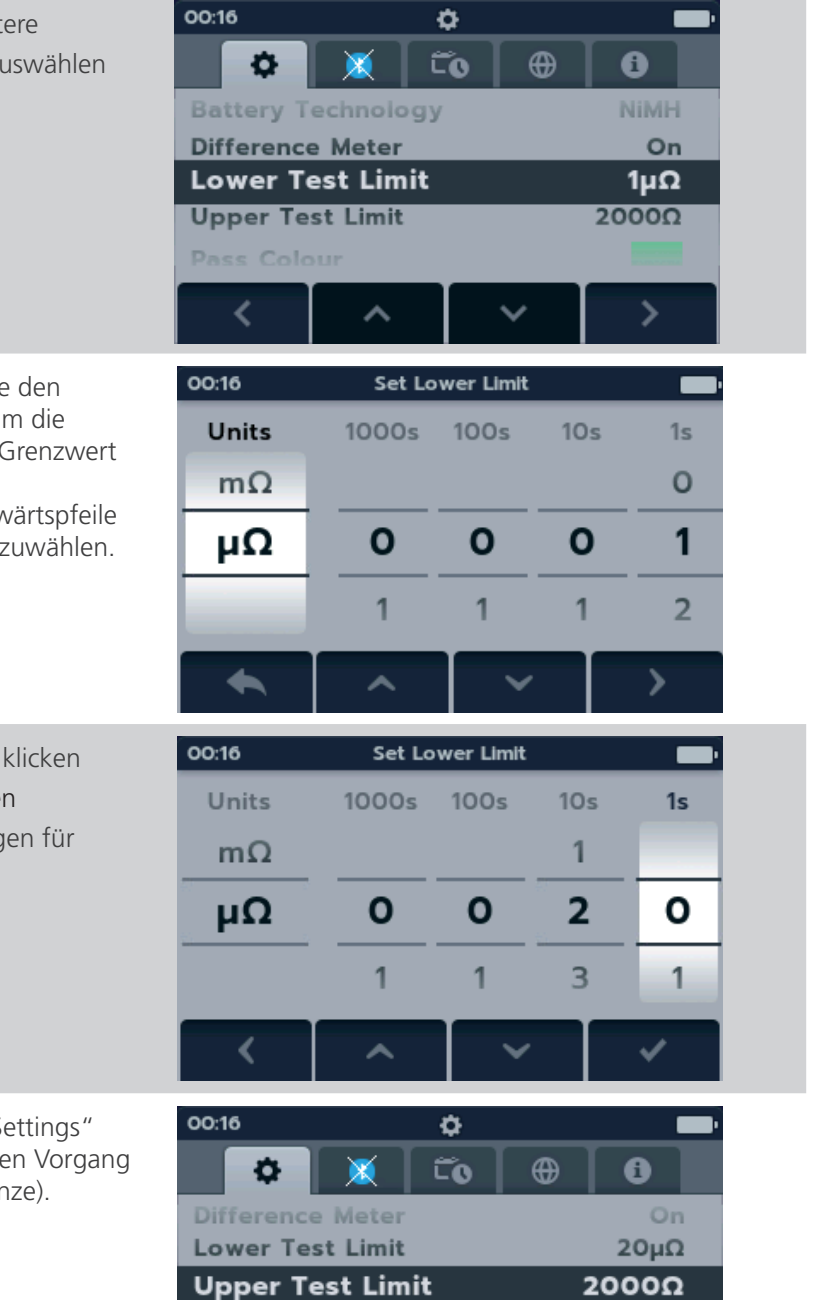

Pass Colour

**Restore Factory Settings** 

11111111

#### 4.2.6 Prüfgrenzen-Warnung (DLRO2X)

Wenn die Prüfgrenze erreicht ist, werden auf dem Display eine optische und eine akustische Warnung angezeigt. Es können drei Einstellungen vorgenommen werden:

- 1. Aus (abgebildet)
- 2. Optische Warnung
- 3. Optische und akustische Warnung

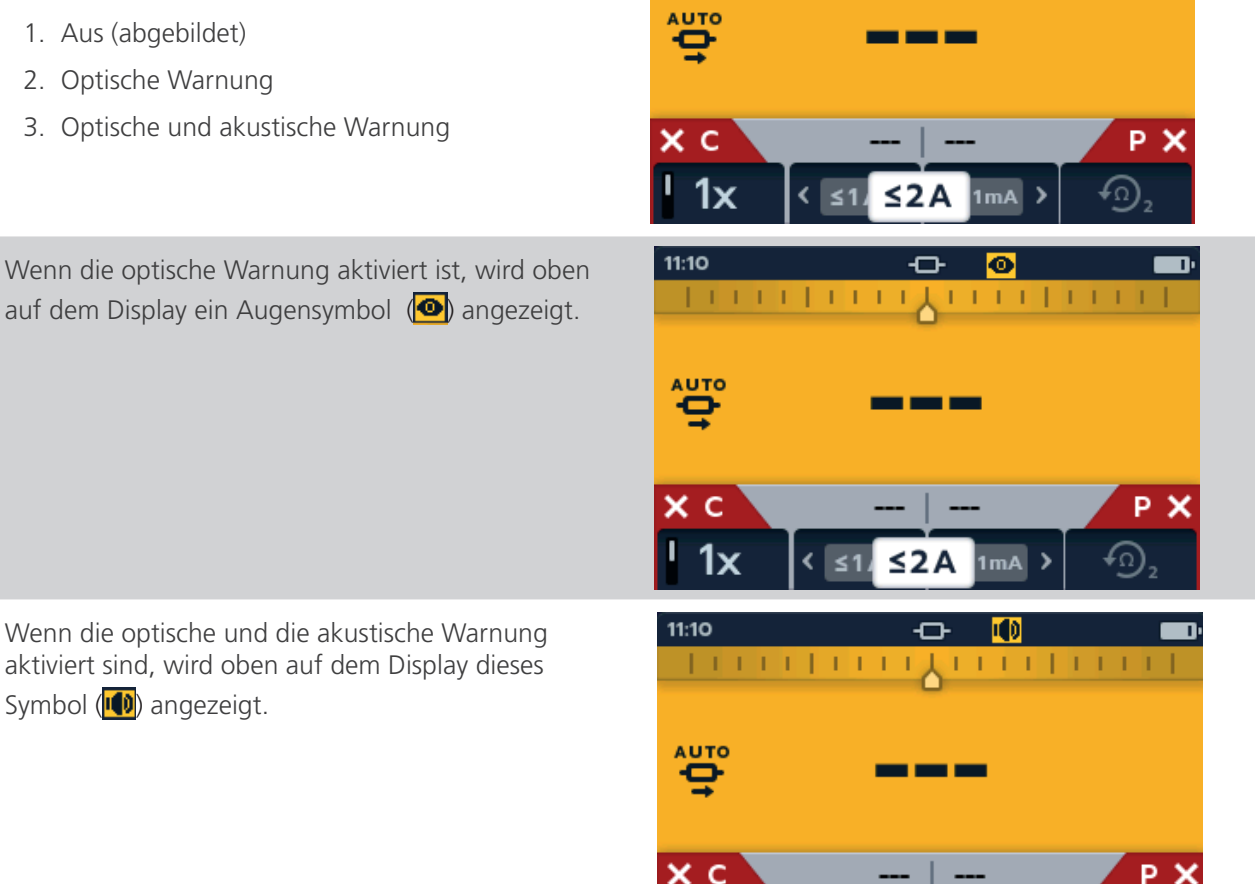

≤2A

 $\mathbf{r}$ 

11:09

Wenn die optische und die akustische Warnung aktiviert sind, wird oben auf dem Display dieses Symbol (🚺) angezeigt.

ID erstellt werden.

Taste +.

#### 5. Datenspeicherung (nur DLRO2X)

Das DLRO2X kann die Ergebnisse in einem Ordner speichern, der dann auf einen USB-Stick übertragen und auf Ihren PC übertragen werden kann.

#### 5.1 Ordner für Prüfergebnisse erstellen

 Drehen Sie den Drehschalter auf den Modus "Data Storage" (Datenspeicherung).

Zum Speichern von Ergebnissen kann die standardmäßige Anlagen-ID verwendet werden oder es kann eine neue

2. Um eine neue Anlagen-ID zu erstellen, klicken Sie auf die

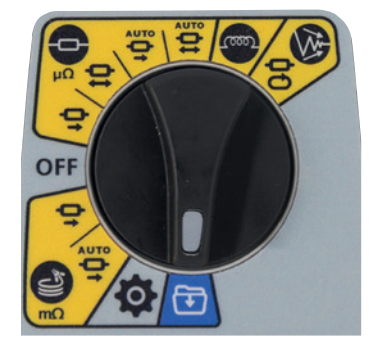

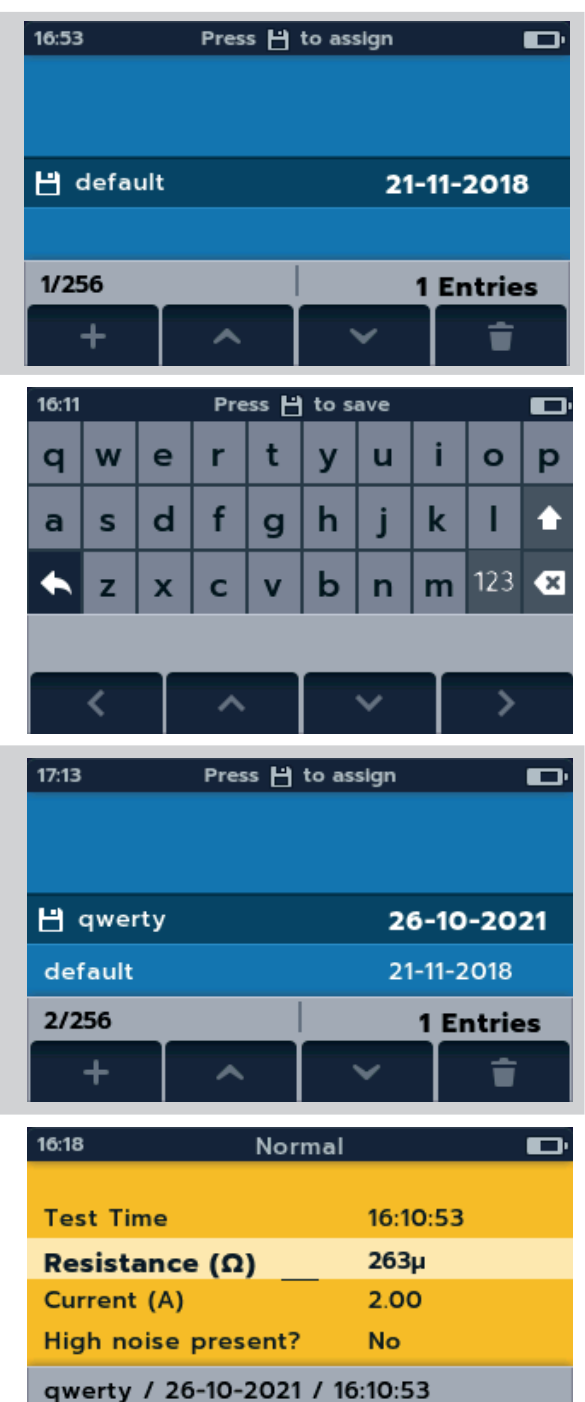

4

 Navigieren Sie mithilfe der Softkeys über die Tastatur und treffen Sie Ihre Auswahl durch Klicken auf die Häkchen-Taste ().

- 4. Drücken Sie auf "SAVE" (SPEICHERN) ( ). Die neue Anlagen-ID wird auf der Datenspeicherungs-Startseite angezeigt.
  Verwenden Sie die Pfeile nach oben/nach unten, um den Anlagen-Ordner auszuwählen, in dem Sie Ihre Ergebnisse speichern möchten.
  Die Anlage mit dem SYMBOL "SPEICHERN" daneben wird zum Speichern der Ergebnisse verwendet.
  (Siehe 5.3 Testergebnisse automatisch speichern auf Seite 23)
- 5. Um die Ergebnisse anzuzeigen, klicken Sie auf die Häkchen-Taste (♥).

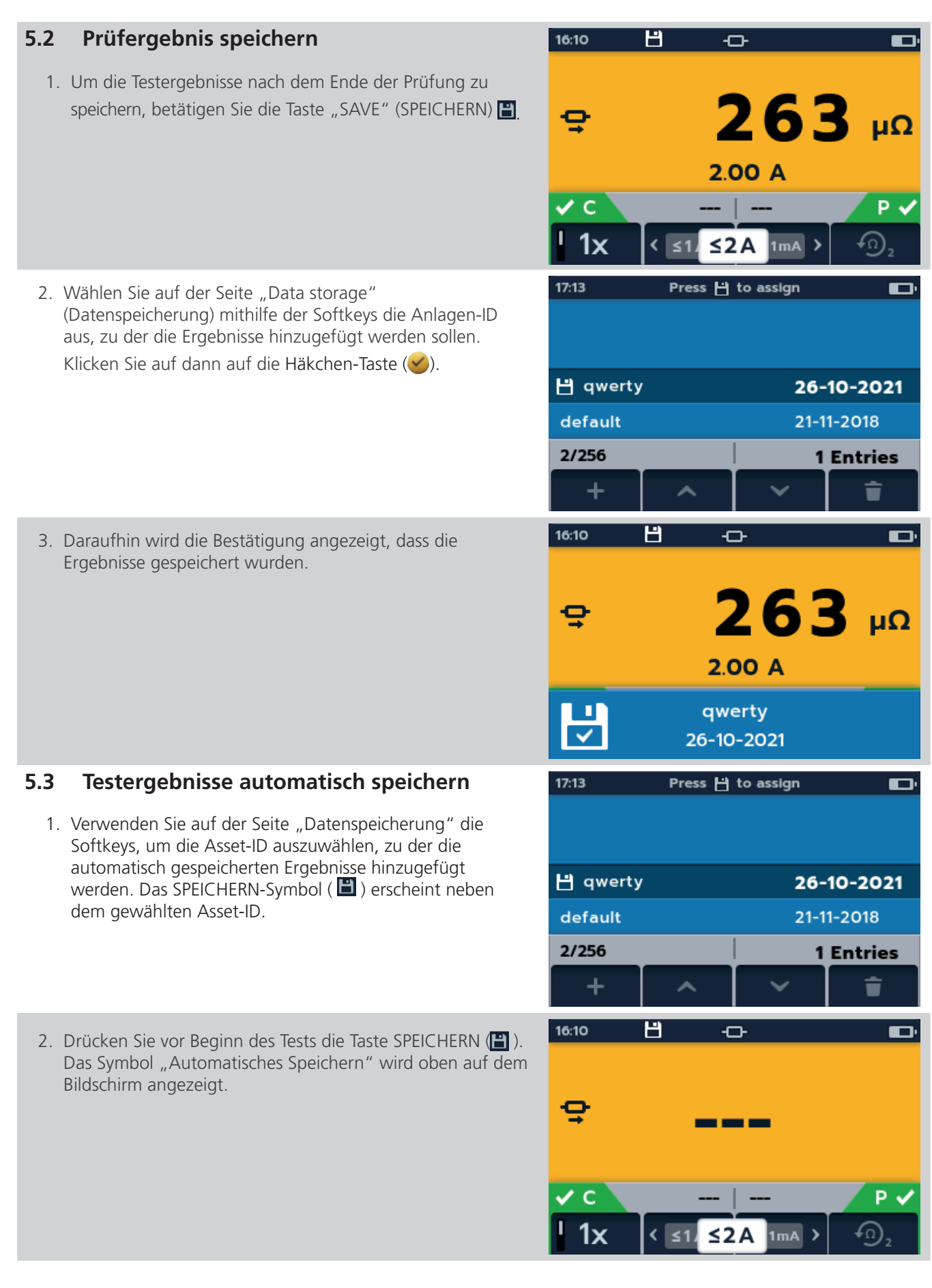

3. Führen Sie den Test aus und die Ergebnisse werden automatisch unter der zuvor ausgewählten Asset-ID gespeichert.

4. Wenn die Ergebnisse in der Asset-ID gespeichert werden, erscheint ein Popup mit dem Namen der Asset-ID.

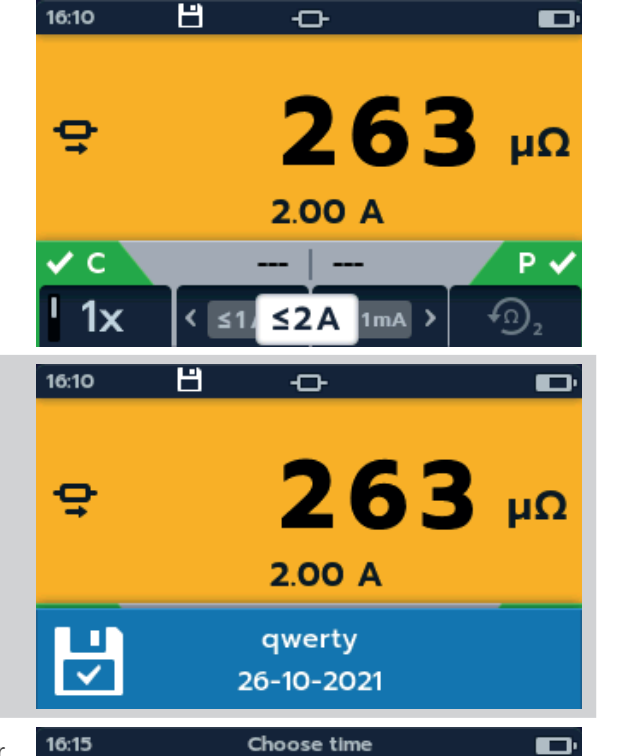

 Um die Ergebnisse anzuzeigen, drehen Sie den Drehschalter in den Datenspeichermodus, wählen Sie die Asset-ID aus und klicken Sie auf die Schaltfläche TICK ( ), bis die gewünschten Ergebnisse auf dem Bildschirm angezeigt werden.

| 5.4 | Testergebnisse auf USB-Stick speichern |
|-----|----------------------------------------|
|     |                                        |

- 1. Um Ihre Messergebnisse auf einem USB-Stick zu speichern, müssen Sie zuerst den USB-Stick in die USB-Buchse stecken.
- 2. Das Disk-Symbol erscheint über Softkey 1.
- Wählen Sie mit den Softkeys die Asset-ID aus, die Sie auf den USB-Stick kopieren möchten, und klicken Sie auf Softkey 1.
- 4. Verwenden Sie Softkey 2, um die Asset-ID auszuwählen, die auf den USB-Stick kopiert werden soll, oder klicken Sie auf Softkey 3, wenn Sie möchten, dass ALLE Assets auf USB kopiert werden.

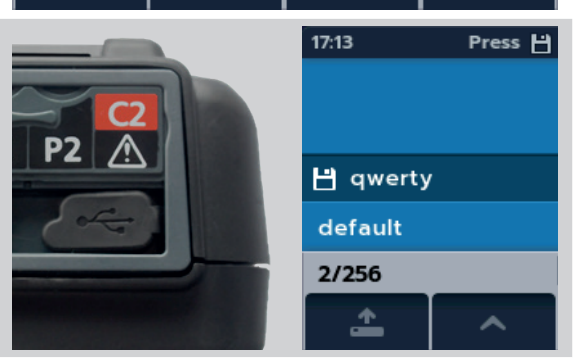

gwerty / 26-10-2021 / Normal

16:10:53

16:09:57

t

~

Normal

Normal

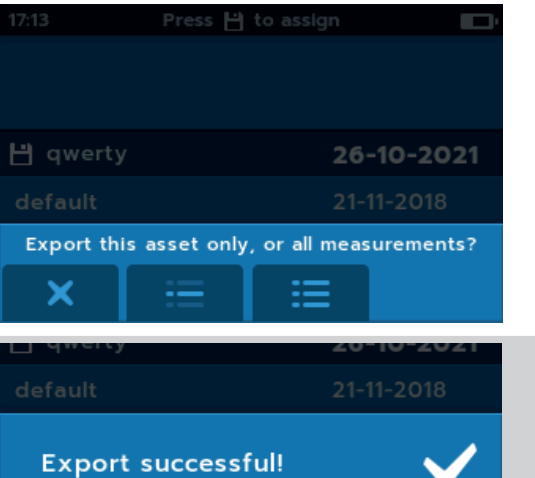

5. Wenn die Daten auf den USB-Stick kopiert wurden, erscheint eine Meldung. Der USB-Stick kann entfernt werden, um die Daten auf Ihren PC zu übertragen.

| 5.5 | Anlagen-Ergebnisse überprüfen                                                                                                    | 16:53 Press               | ') to assign     | Đ           |
|-----|----------------------------------------------------------------------------------------------------|---------------------------|------------------|-------------|
| 1.  | Wählen Sie auf der Seite "Data Storage"<br>(Datenspeicherung) mithilfe der Softkeys die Anlagen-ID<br>aus, zu der die Ergebnisse hinzugefügt werden sollen, und | default                   | 21-1             | 11-2018     |
|     | Klicken sie auf die Hakchen-Taste (🕗).                                                                                                    | 1/256                     | 1                | Entries     |
|     |                                                                                                    | + ^                       | ~                | î           |
| 2.  | Wählen Sie das Datum der Prüfergebnisse aus, die Sie<br>überprüfen möchten.                                                                                     | 16:11 Choo                | ose date         |             |
|     |                                                                                                    | 26-10-2021                |                  |             |
|     |                                                                                                    | awerty                    |                  |             |
|     |                                                                                                    | A A                       | ~                | Ť           |
| 3.  | Wählen Sie den Prüftyp aus der Liste aus.                                                                                                    | 13:44 Choose<br>Inductive | e test type      | Þ           |
|     |                                                                                                    | High Noise                |                  | [4]         |
|     |                                                                                                    | Long Leads                |                  | [4]         |
|     |                                                                                                    | Inductive                 |                  |             |
|     |                                                                                                    | default / 26-10-20        | 21               |             |
|     |                                                                                                    |                           |                  | Ť           |
| 4.  | Die am gewählten Datum ermittelten Prüfergebnisse                                                                                                    | 13:44 Cho                 | ose time         | Þ           |
|     | werden auf dem Bildschirm angezeigt.                                                                                                    | Normal                    | 13:44            | 17          |
|     |                                                                                                    | Normal                    | 13:44            | :08         |
|     |                                                                                                    | Normal                    | 13:44:           | 01          |
|     |                                                                                                    | Normal                    | 13:43:           | 12          |
|     |                                                                                                    | default / 26-10-20        | 21 / Normal      |             |
|     |                                                                                                    | <b>•</b> •                | ~                | Ť           |
| 5.  | Die Ergebnisse für diesen Test am ausgewählten Datum                                                                                                    | 13:45 No                  | ormal            |             |
|     | werden auf dem Bildschirm angezeigt. Verwenden Sie die                                                                                                    | High noise presen         | t?               | No          |
|     | Ergebnisse zu löschen.                                                                                                    | Sub Type                  | Bio              | directional |
|     |                                                                                                    | Reverse Resistance        | nce (Ω)<br>e (Ω) | 9980u       |
|     |                                                                                                    | Test Current (A)          |                  | 2.0         |
|     |                                                                                                    | default / 26-10-20        | 21 / 13:44:08    |             |
|     |                                                                                                    |                           |                  | ÷.          |
|     |                                                                                                    |                           |                  |             |

Prüfungen: Induktiver Modus

#### 6. Prüfungen: Induktiver Modus

Der induktive Prüfmodus ermöglicht es Anwendern, den Widerstand einer induktiven Last (d. h. Motoren, kleine Netztransformatoren usw.) zu messen.

#### Der Prüfstrom kann bis zu 1 A messen.

WARNHINWEIS: Bei der Messung induktiver Lasten ist es wichtig, dass die stromführenden Leitungen sicher am zu prüfenden Objekt befestigt und erst dann entfernt werden, nachdem gespeicherte Ladungen am Ende der Prüfung entladen wurden. Wenn diese Anweisungen nicht eingehalten werden, kann ein Lichtbogen entstehen, der das Gerät und den Bediener gefährden kann.

#### 6.1 Manueller Stopp

1. Drehen Sie den Drehschalter, um die Stellung für den induktiven Modus auszuwählen.

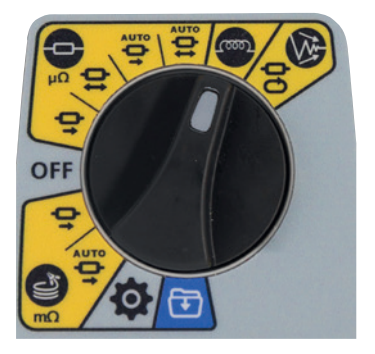

#### 6.1.1 Erste Prüfung

**HINWEIS:** Für die AUTOMATISCHE SPEICHERUNG (AUTO SAVE) der Ergebnisse klicken Sie nun auf die Taste SAVE (SPEICHERN) ( ) (*Siehe 5. Datenspeicherung (nur DLRO2X*) *auf Seite 22).* 

Der Bildschirm "Inductive Test" (Induktive Prüfung) wird angezeigt. Im zweiten Feld wird kurz "Inductive Mode" (Induktiver Modus) angezeigt und dann ausgeblendet

**HINWEIS:** Softkey 1 schaltet zwischen manuellem und automatischem Stopp um.

- 2. Wählen Sie "MANUAL" (MANUELL) auf Softkey 1.
- 3. Verbinden Sie C1-C2 und P1-P2 mit dem Messgerät und dem zu prüfenden Objekt.

Die Anzeigen "C" und "P" haben einen roten Hintergrund mit ☑ für keinen Durchgang oder einen grünen Hintergrund mit ☑ für guten Durchgang. Fahren Sie fort, wenn beide ☑ anzeigen. Die Durchgangsanzeigen sind während der Prüfung aktiv und werden aktualisiert, wenn sich der Durchgang ändert.

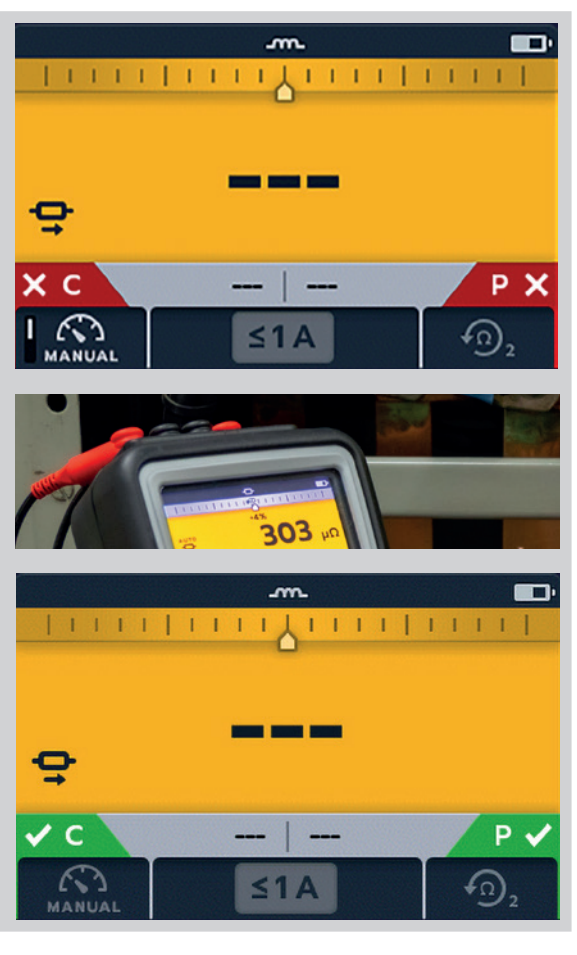

#### Prüfungen: Induktiver Modus

4. Drücken Sie die Taste "TEST", um mit der Prüfung zu beginnen.

Widerstands- und Stromwerte werden ständig auf dem Bildschirm aktualisiert. Der Strom beginnt bei 1 mA und kann maximal 1 A erreichen, wenn für den zu messenden Widerstand ein höherer Strom erforderlich ist.

#### 

#### Prüfungsende

Drücken Sie die Taste "TEST", um die Prüfung zu stoppen. **ANMERKUNG:** Mit der Häkchen-Taste (🥩) wird ein neuer Referenzwert festgelegt.

Klicken Sie auf "SAVE NOW" (JETZT SPEICHERN), wenn Sie Ihre Ergebnisse aufzeichnen möchten.

#### WARNHINWEIS: Trennen Sie die Messleitungen erst, wenn die Entladung abgeschlossen ist.

Während der Entladephase sind die Tasten und der Drehschalter inaktiv. Während der Entladung blinkt links auf dem Bildschirm ein Warnsymbol ( ( ) und es ertönt ein akustischer Warnsummer. Trennen Sie die Messleitungen erst, wenn die Entladung abgeschlossen ist und die Warnmeldung ausgeblendet wird.

#### 6.1.2 Zweite Prüfung

1. Drücken Sie die Taste "TEST", um mit der Prüfung zu beginnen.

Die animierte Pfeilsequenz wird während der Vorladephase der Messung angezeigt. Während der Messbereichserkennung wird sie durch Widerstands- und Stromwerte ersetzt.

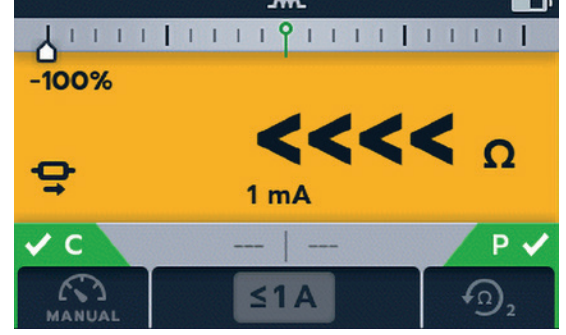

Die Messwerte werden weiterhin aktualisiert, bis eine stabile Messung erreicht ist.

2. Drücken Sie die Taste "TEST", wenn sich der Wert stabilisiert.

Der Differenzmesser zeichnet den Messwert auf.

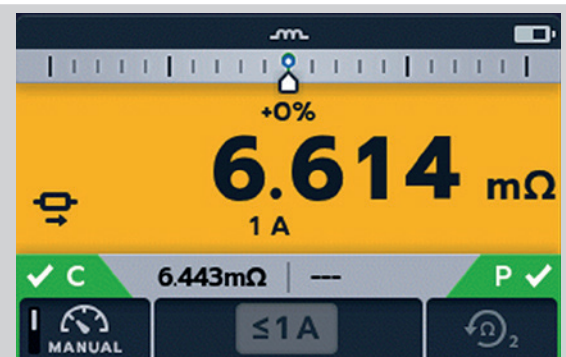

#### Prüfungsende

Drücken Sie die Taste "TEST", um die Prüfung zu stoppen. **ANMERKUNG:** Mit der Häkchen-Taste () wird ein neuer Referenzwert festgelegt.

#### Klicken Sie auf "SAVE NOW" (JETZT SPEICHERN), wenn Sie Ihre Ergebnisse aufzeichnen möchten.

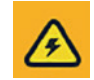

#### WARNHINWEIS: Trennen Sie die Messleitungen erst, wenn die Entladung abgeschlossen ist.

Während der Entladephase sind die Tasten und der Drehschalter inaktiv. Während der Entladung blinkt links auf dem Bildschirm ein Warnsymbol (2) und es ertönt ein akustischer Warnsummer. Trennen Sie die Messleitungen erst, wenn die Entladung abgeschlossen ist und die Warnmeldung ausgeblendet wird.

**HINWEIS:** Wenn während einer Prüfung die Kontinuität der C- oder der P-Verbindung verloren geht, wird dieser Bildschirm 3 Sekunden lang angezeigt. Das DLRO2 kehrt dann zum Anfang der Prüfung zurück.

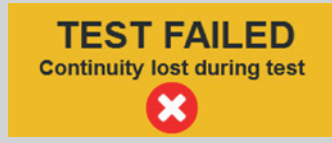

Prüfungen: Induktiver Modus

#### 6.2 Automatischer Stopp

1. Drehen Sie den Drehschalter, um die Stellung für den induktiven Modus auszuwählen.

HINWEIS: Für die AUTOMATISCHE SPEICHERUNG (AUTO SAVE) der Ergebnisse klicken Sie nun auf die Taste SAVE (SPEICHERN) () (Siehe 5. Datenspeicherung (nur DLRO2X) auf Seite 22).

# 

#### 6.2.1 Erste Prüfung

Der Bildschirm "Inductive Test" (Induktive Prüfung) wird angezeigt. Im zweiten Feld wird kurz "Inductive Mode" (Induktiver Modus) angezeigt und dann ausgeblendet

HINWEIS: Softkey 1 schaltet zwischen MANUAL / AUTO um.

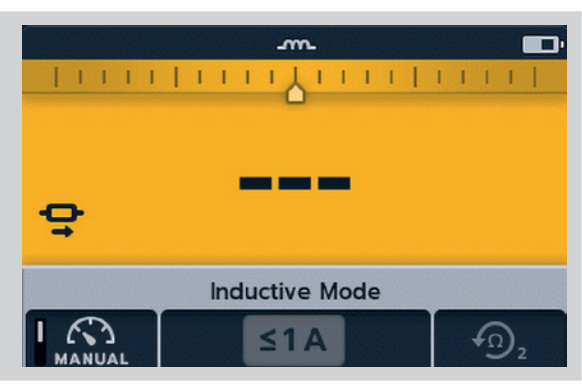

2. Wählen Sie "AUTO" (MANUELL) auf Softkey 1.

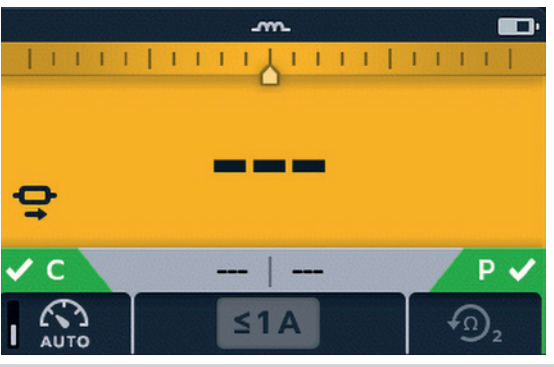

m

1111111

3. Verbinden Sie C1-C2 und P1-P2 mit dem Messgerät und dem zu prüfenden Objekt.

Die Anzeigen "C" und "P" haben einen roten Hintergrund mit für keinen Durchgang oder einen grünen Hintergrund mit ✓ für guten Durchgang. Fahren Sie fort, wenn beide ✓ anzeigen. Die Durchgangsanzeigen sind während der Prüfung aktiv und werden aktualisiert, wenn der Durchgang verloren geht.

4. Drücken Sie die Taste "TEST", um mit der Prüfung zu beginnen.

Während der Prüfung werden die Ergebnisse live auf dem Bildschirm aktualisiert. Die Prüfung wird automatisch gestoppt, wenn das Gerät feststellt, dass der Messwert lange genug stabil war und sich wahrscheinlich nicht wesentlich ändern wird. Der Anwender kann das Gerät jederzeit außer Kraft setzen und die Prüfung durch Drücken der Taste "TEST" stoppen.

#### Der Differenzmesser ist aktiv.

Wenn die Prüfung gestoppt wird, ist das angezeigte Ergebnis statisch.

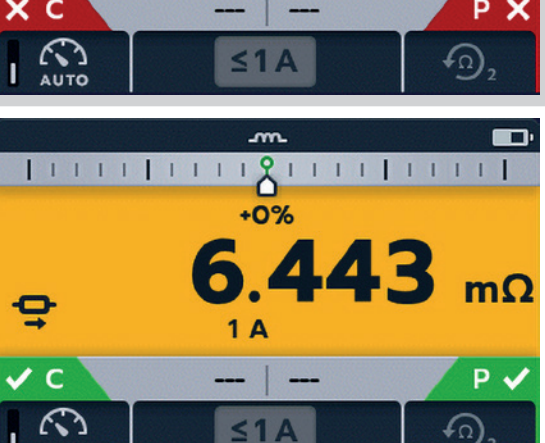

#### Prüfungsende

Wenn die Prüfung stoppt, entweder automatisch oder nachdem der Anwender die Taste "TEST" gedrückt hat, geht das Gerät in die Entladephase über.

## Klicken Sie auf "SAVE NOW" (JETZT SPEICHERN), wenn Sie Ihre Ergebnisse aufzeichnen möchten.

#### WARNHINWEIS: Trennen Sie die Messleitungen erst, wenn die Entladung abgeschlossen ist.

Während der Entladephase sind die Tasten und der Drehschalter inaktiv. Während der Entladung blinkt links auf dem Bildschirm ein Warnsymbol ( ) und es ertönt ein akustischer Warnsummer. Trennen Sie die Messleitungen erst, wenn die Entladung abgeschlossen ist und die Warnmeldung ausgeblendet wird.

HINWEIS: Mit der Häkchen-Taste (🔗) wird ein neuer Referenzwert festgelegt.

#### 6.2.2 Zweite Prüfung

1. Drücken Sie die Taste "TEST", um mit der Prüfung zu beginnen.

Das vorheriges Ergebnis wechselt zur sekundären Anzeige. Die primäre Anzeige zeigt 3 Striche an, bis ein neuer gültiger Messwert eingeht.

Die Messwerte werden aktualisiert, bis ein stabiler Messwert erreicht ist, woraufhin das Gerät die Prüfung automatisch stoppt. Die Prüfung kann jederzeit durch Drücken der Taste "TEST" gestoppt werden.

Nach der Prüfung zeichnet der Differenzmesser den Messwert auf. Auf dem Hauptbildschirm wird das Ergebnis angezeigt.

**HINWEIS:** "Zwei vorherige Ergebnisse" im sekundären Bildschirm: links das vorherige Ergebnis und rechts das Ergebnis vor diesem.

## VORSICHT: Wenn die Anzeige instabil ist, stoppt das DLRO möglicherweise nicht automatisch. Der Anwender muss die Prüfung manuell stoppen.

Wenn die Prüfung stoppt, entweder automatisch oder nachdem der Anwender die Taste "TEST" gedrückt hat, geht das Gerät in die Entladephase über.

Klicken Sie auf "SAVE NOW" (JETZT SPEICHERN), wenn Sie Ihre Ergebnisse aufzeichnen möchten.

#### WARNHINWEIS: Trennen Sie die Messleitungen erst, wenn die Entladung abgeschlossen ist.

Während der Entladephase sind die Tasten und der Drehschalter inaktiv. Während der Entladung blinkt links auf dem Bildschirm ein Warnsymbol ( ( ) und es ertönt ein akustischer Warnsummer. Trennen Sie die Messleitungen erst, wenn die Entladung abgeschlossen ist und die Warnmeldung ausgeblendet wird.

**HINWEIS:** Mit der Häkchen-Taste ( ) wird ein neuer Referenzwert festgelegt.

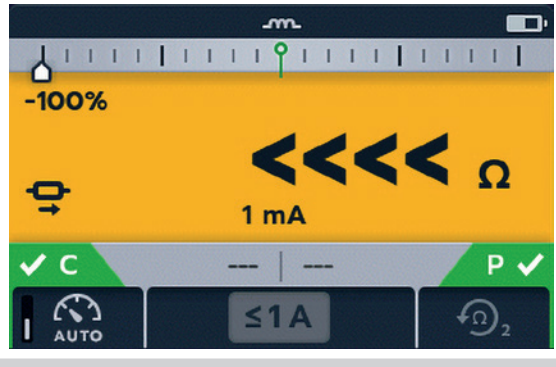

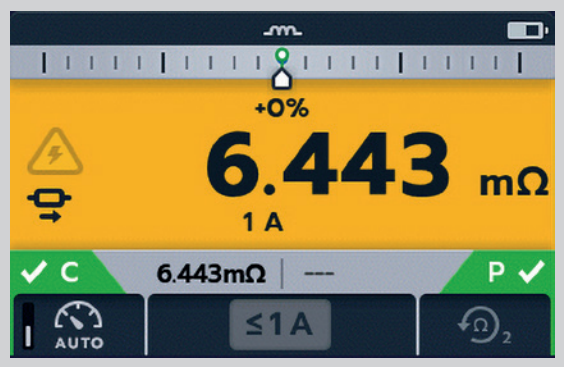

Prüfungen: Widerstandsmodus

#### 7. Prüfungen: Widerstandsmodus

Der Widerstandsmodus misst den Widerstand einer Einheit in einer Vorwärtsstromrichtung (unidirektionaler Modus) oder in Vorwärts- und Rückwärtsrichtung (bidirektionaler Modus). Im manuellen Startmodus wird die Prüfung ausgeführt, wenn die Taste "TEST" gedrückt wird. Im Autostart-Modus startet das DLRO2 die Prüfung automatisch, sobald ein Durchgang erkannt wird- Es startet die Prüfung jedoch nicht automatisch, wenn der Durchgang vor der Auswahl des Prüfmodus hergestellt wurde.

#### 7.1 Automatischer Start, bidirektionaler / unidirektionaler Widerstandsmodus

 Drehen Sie den Drehschalter in die entsprechende Position, um Auto-start, Bidirectional Resistance Mode" (Autom. Start, bidirektionaler Widerstandsmodus) oder "Auto-start, Unidirectional Resistance Mode" (Autom. Start, unidirektionaler Widerstandsmodus) auszuwählen..

HINWEIS: Für die AUTOMATISCHE SPEICHERUNG (AUTO SAVE) der Ergebnisse klicken Sie nun auf die Taste SAVE (SPEICHERN) () (Siehe 5. Datenspeicherung (nur DLRO2X) auf Seite 22).

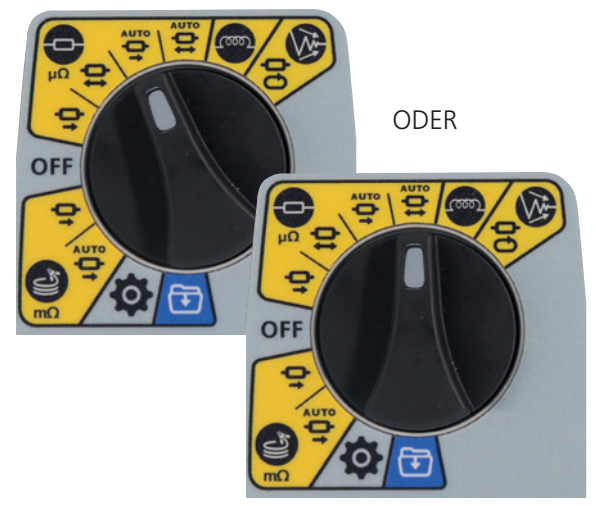

Der Widerstandsmess-Bildschirm wird angezeigt. Im zweiten Feld wird kurz "Auto-start, Bidirectional Resistance Mode" (Autom. Start, bidirektionaler Widerstandsmodus) oder "Auto-start, Unidirectional Resistance Mode" (Autom. Start, unidirektionaler Widerstandsmodus) angezeigt und dann ausgeblendet.

**HINWEIS:** Softkey 1 schaltet zwischen Dauer- und Einzelprüfung um. Die Softkeys 2/3 durchlaufen die Stromwerte: Voreinstellung 2 A, wählbar 1 A, 100 mA, 10 mA, 1 mA. Im bidirektionalen Modus wechselt Softkey 4 zwischen "Display previous 2 results" (Vorherige 2 Ergebnisse anzeigen) und "Forward and reverse direction" (Vorwärts- und Rückwärtsrichtung).

- 2. Wählen Sie die Prüfeinstellungen mit den Softkeys aus.
- 3. Verbinden Sie C1-C2 und P1-P2 mit dem Messgerät und dem zu prüfenden Objekt.

Die Anzeigen "C" und "P" haben einen roten Hintergrund mit 🔀 für keinen Durchgang oder einen grünen Hintergrund mit ✔ für guten Durchgang.

Wenn bei beiden Stromkreisen Durchgang erkannt wird, werden die Anzeigen C und P beide grau dargestellt und die Prüfung startet automatisch.

Falls erforderlich, drücken Sie die Taste "TEST", um die Prüfung zu stoppen.

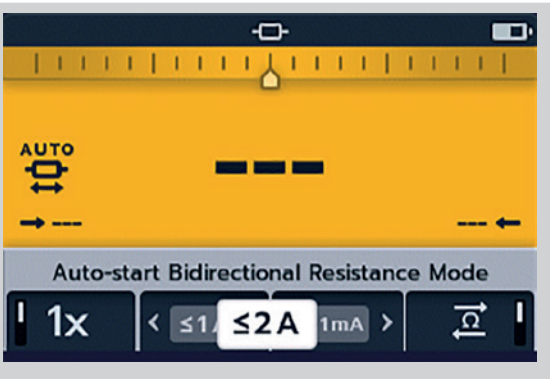

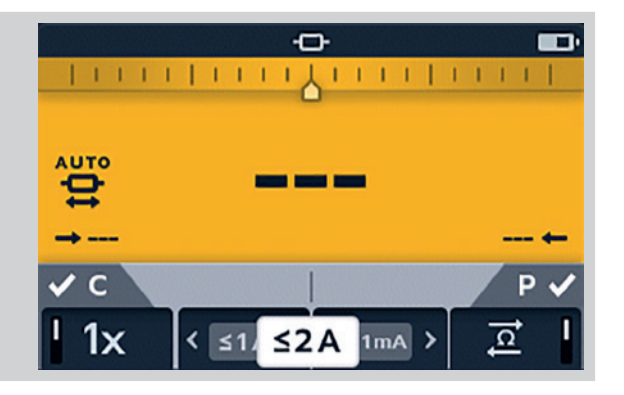

#### Prüfungen: Widerstandsmodus

Die Striche (oder ein altes Ergebnis) blinken, bis ein neues Ergebnis angezeigt wird.

Während der Prüfung werden die Durchgangsanzeigen ausgeblendet und die Softkeys sind inaktiv.

Bei bidirektionalen Prüfungen blinken die Striche (oder das vorherige Ergebnis) und der Linkspfeil, während das Gerät eine Messung in Vorwärtsrichtung durchführt. Wenn die Vorwärtsmessung abgeschlossen ist, wird sie neben dem Linkspfeil angezeigt. Dann blinken der Pfeil nach rechts und die Striche (oder das vorherige Ergebnis), um anzuzeigen, dass der Prüfstrom umgekehrt wurde.

Bei unidirektionalen Prüfungen blinken die Striche (oder das vorherige Ergebnis), bis ein Ergebnis vorliegt.

#### 7.1.1 Nach automatischem Start, unidirektionale Prüfung:

Nach einer unidirektionalen Prüfung mit automatischem Start sind die Durchgangsanzeigen C und P grau, wenn der Durchgang beibehalten wurde.

Dies zeigt an, dass die C- oder P-Leitung abgezogen und wieder angeschlossen werden muss, um die Prüfung erneut zu starten.

**Anmerkung:** Mit der Taste "TEST" wird eine weitere Prüfung gestartet.

Softkey 1 schaltet zwischen Dauer- und Einzelprüfung um. Die Softkeys 2/3 durchlaufen die Stromwerte:

Voreinstellung 2 A, wählbar 1 A, 100 mA, 10 mA, 1 mA. Softkey 4 ist inaktiv.

Mit der Häkchen-Taste (🕪) wird ein neuer Referenzwert gesetzt.

#### 7.1.2 Nach automatischem Start, bidirektionale Prüfung:

Nach einer bidirektionalen Prüfung mit automatischem Start sind die Durchgangsanzeigen C und P grau. Dies zeigt an, dass die C- oder P-Leitung abgetrennt und wieder angeschlossen werden muss, um die nächste Prüfung zu starten.

Wenn eine Prüfung mit automatischem Start durch Drücken der Taste "TEST" unterbrochen wird, werden die Durchgangsanzeigen C und P grau. Dies zeigt an, dass die C- oder P-Leitung abgetrennt und wieder angeschlossen werden muss, um die Prüfung erneut zu starten. Alternativ können Sie die Taste "TEST" drücken, um eine weitere Prüfung zu starten.

Der Durchgang bei C oder P ist verloren gegangen. Stellen Sie den Durchgang wieder her, um eine neue Prüfung zu starten.

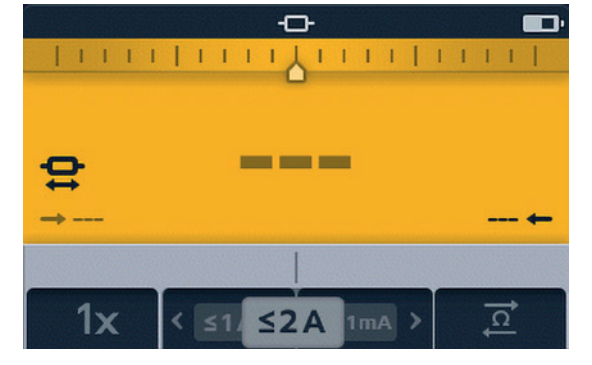

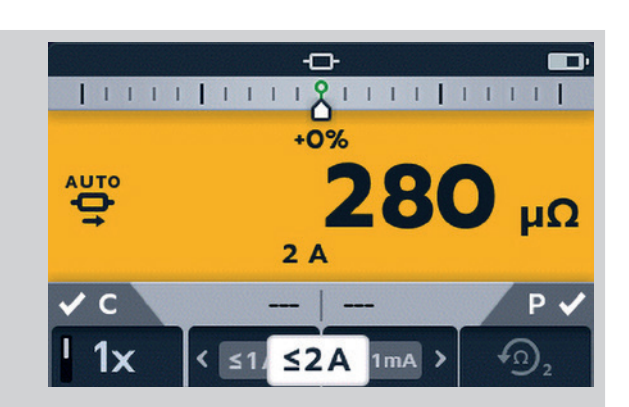

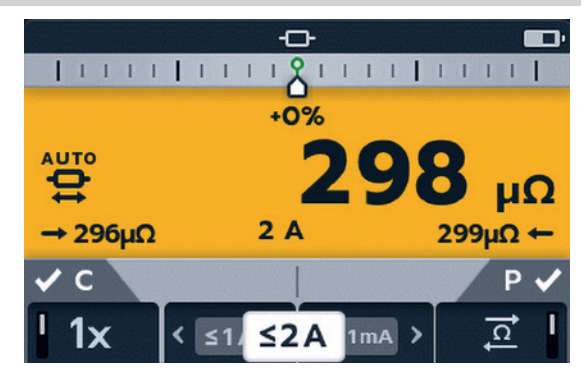

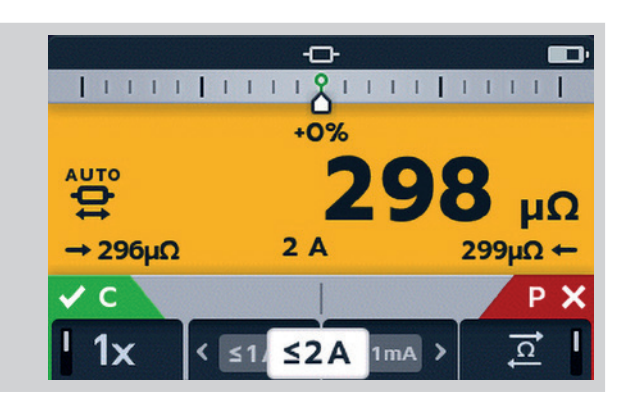

#### Prüfungen: Widerstandsmodus

#### 7.2 Manueller bidirektionaler/unidirektionaler Widerstandsmodus

 Drehen Sie den Drehschalter, um entweder die Stellung "Bidirektionaler Widerstandsmodus" oder "Unidirektionaler Widerstandsmodus" zu wählen.

HINWEIS: Für die AUTOMATISCHE SPEICHERUNG (AUTO SAVE) der Ergebnisse klicken Sie nun auf die Taste SAVE (SPEICHERN) ( ) (Siehe 5. Datenspeicherung (nur DLRO2X) auf Seite 22).

Der Widerstandsmessbildschirm wird angezeigt. Im zweiten Feld wird kurz "Bidirectional Resistance Mode" (Bidirektionaler Widerstandsmodus) oder "Unidirectional Resistance Mode" (Unidirektionaler Widerstandsmodus) angezeigt und dann ausgeblendet.

**HINWEIS:** Softkey 1 schaltet zwischen Dauer- und Einzelprüfung um. Die Softkeys 2 / 3 durchlaufen die Stromwerte: Voreinstellung 2 A, wählbar 1 A, 100 mA, 10 mA, 1 mA.

Softkey 4 ist nur im bidirektionalen Widerstandsmodus aktiv und schaltet zwischen "Display previous 2 results" (Vorherige 2 Ergebnisse anzeigen) / "Forward and reverse direction" (Vorwärtsund Rückwärtsrichtung) um.

Im unidirektionalen Widerstandsmodus ist Softkey 4 inaktiv und schaltet standardmäßig auf "Vorherige 2 Ergebnisse anzeigen" um.

- 2. Wählen Sie die Prüfeinstellungen mit den Softkeys aus.
- 3. Verbinden Sie C1-C2 und P1-P2 mit dem Messgerät und dem zu prüfenden Objekt.

Die Anzeigen "C" und "P" haben einen roten Hintergrund mit 🔀 für keinen Durchgang oder einen grünen Hintergrund mit ✔ für guten Durchgang.

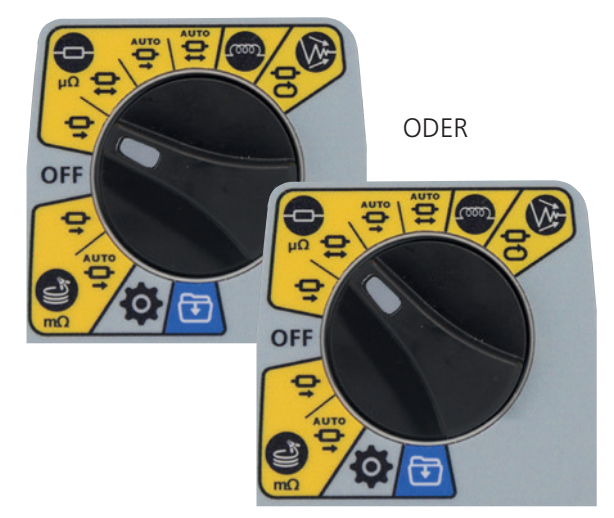

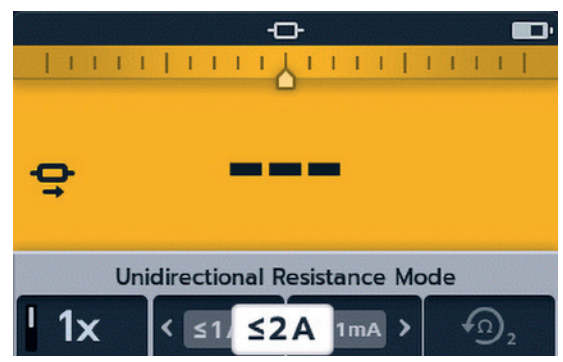

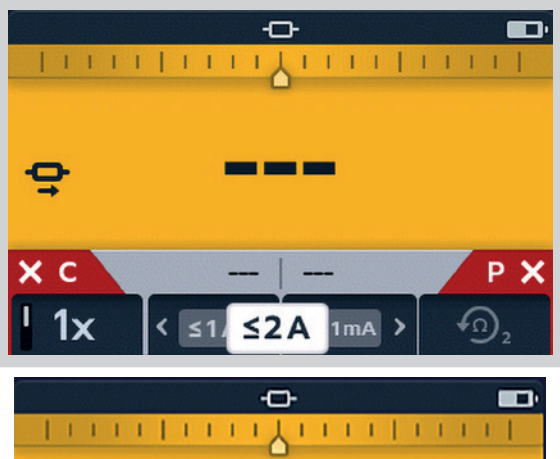

Fahren Sie fort, wenn beide 🔽 anzeigen.

4. Drücken Sie die Taste "TEST", um mit der Prüfung zu beginnen.

Falls erforderlich, drücken Sie die Taste "TEST", um die Prüfung zu stoppen.

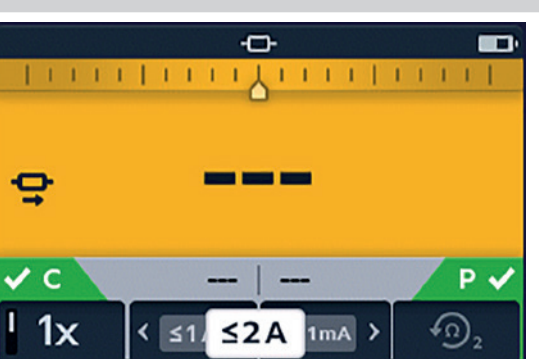

#### 7.2.1 Für eine unidirektionale Prüfung:

Wenn die Prüfung beginnt, verblassen die Durchgangsanzeigen.

Auf der Hauptanzeige blinken Striche oder der vorherige Wert, bis das Ergebnis angezeigt wird.

Auf der sekundären Anzeige blinken Striche oder vorherige Ergebnisse, bis ein neues Ergebnis vorliegt.

Die Softkeys funktionieren während dieser Prüfungen nicht.

#### 7.2.2 Für eine bidirektionale Prüfung:

Wenn die Prüfung beginnt, verblassen die Durchgangsanzeigen.

Zuerst blinkt der linke Pfeil mit Strichen, bis ein Ergebnis angezeigt wird, dann blinkt der rechte Pfeil mit Strichen, bis ein Ergebnis angezeigt wird.

Auf der Hauptanzeige blinken die Striche oder der vorherige Wert, bis der Mittelwert der beiden Ergebnisse angezeigt wird.

Auf der sekundären Anzeige blinken Striche oder vorherige Ergebnisse, bis ein neues Ergebnis vorliegt.

Die Softkeys funktionieren während dieser Prüfungen nicht.

#### 7.2.3 Nach der Prüfung:

Für eine einzelne Prüfung wird das Ergebnis konstant im Hauptfeld angezeigt.

## Klicken Sie auf "SAVE NOW" (JETZT SPEICHERN), wenn Sie Ihre Ergebnisse aufzeichnen möchten.

Um eine weitere Prüfung durchzuführen, drücken Sie die Taste "TEST" (die Durchgangsanzeigen müssen grün sein).

**HINWEIS:** Softkey 1 schaltet zwischen Dauer- und Einzelprüfung um. Die Softkeys 2 / 3 durchlaufen die Stromwerte: Voreinstellung 2 A, wählbar 1 A, 100 mA, 10 mA, 1 mA.

Softkey 4 ist nur im bidirektionalen Widerstandsmodus aktiv und schaltet zwischen "Display previous 2 results" (Vorherige 2 Ergebnisse anzeigen) / "Forward and reverse direction" (Vorwärtsund Rückwärtsrichtung) um.

Mit der Häkchen-Taste wird ein neuer Referenzwert gesetzt.

Für eine Durchgangsprüfung werden die Ergebnisse auf dem sekundären Bildschirm ständig aktualisiert. Die Prüfungen werden aufeinander folgend durchgeführt.

"Zwei vorherige Ergebnisse" auf dem sekundären Bildschirm: Links wird das vorherige (previous) Ergebnis und rechts) das Ergebnis vor diesem Ergebnis angezeigt.

Drücken Sie die Taste "TEST", um die Prüfung zu stoppen.

Wenn der Durchgang aufrechterhalten wird, wird durch Drücken der Taste "TEST" eine neue Prüfung gestartet

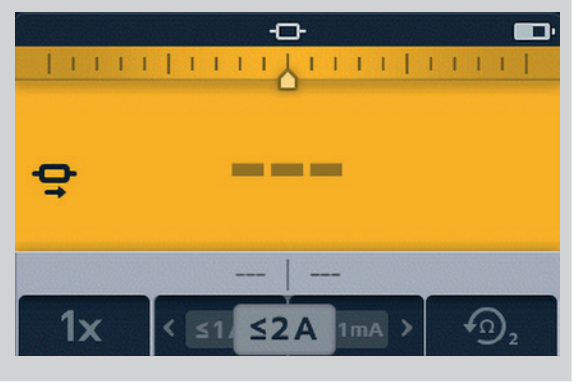

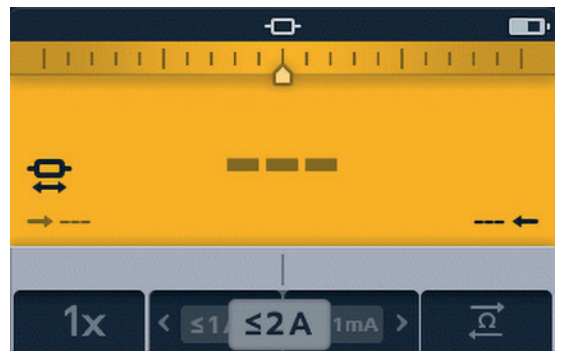

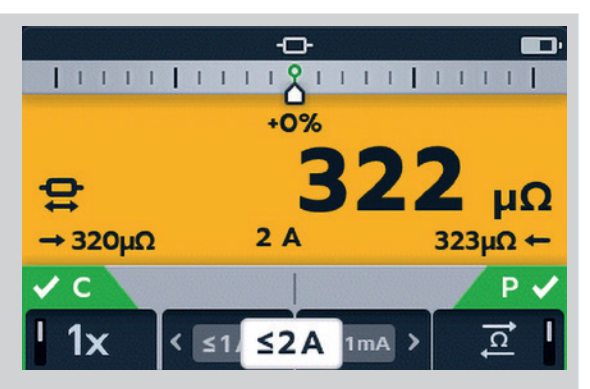

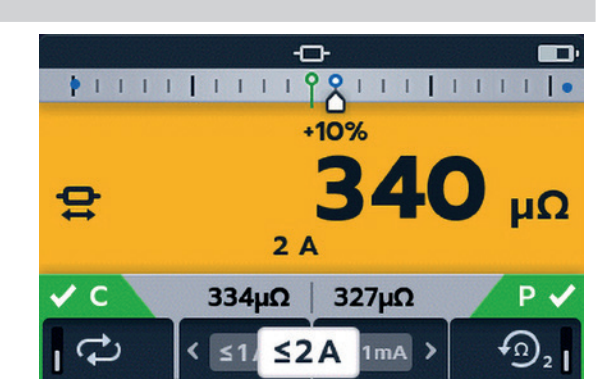

#### 8. Prüfungen: Modus für lange Leitungen

Der Widerstands-Prüfmodus für lange Leitungen wurde für die Verwendung mit Messleitungen von sehr großer Länge entwickelt.

Im Modus für lange Leitungen ist der Differenzmesser deaktiviert.

Alle Messwerte werden in m $\Omega$  angezeigt.

Der Mindeststrom beträgt 1 A.

Beschränkt auf Einzelprüfungen.

Im Modus für lange Leitungen sind alle Softkeys inaktiv. Die Prüfung ist auf Einzelmessung voreingestellt, 1 A mit Anzeige der vorherigen beiden (2) Ergebnisse.

#### 8.1 Modus für lange Leitungen – automatischer und manueller Start

 Drehen Sie den Drehschalter in die Stellung "MANUAL" (MANUELL) oder "AUTO", um den Modus für lange Leitungen auszuwählen.

**HINWEIS:** Für die AUTOMATISCHE SPEICHERUNG (AUTO SAVE) der Ergebnisse klicken Sie nun auf die Taste SAVE (SPEICHERN) ( ) (*Siehe 5. Datenspeicherung (nur DLRO2X) auf Seite 22).* 

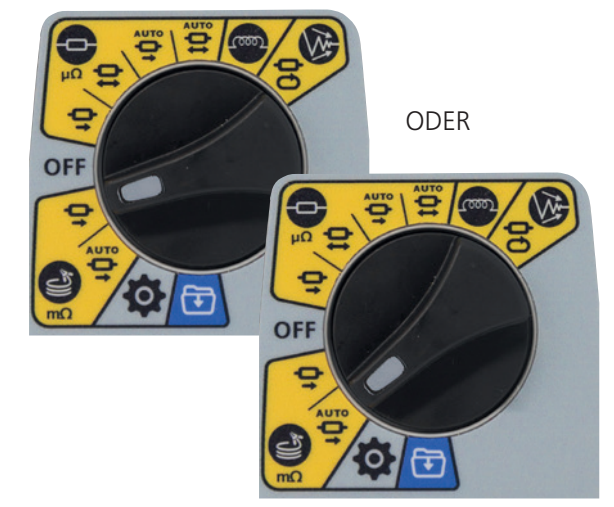

Der Messbildschirm für lange Leitungen wird angezeigt: Im zweiten Feld wird entweder kurzzeitig "Long Leads Mode - Manual Start" (Modus lange Leitungen – manueller Start) oder "Long Leads Mode - Auto Start" (Modus lange Leitungen – automatischer Start) angezeigt. Dann wird der Text ausgeblendet und die Felder mit den vorherigen Ergebnissen werden angezeigt.

2. Verbinden Sie C1-C2 und P1-P2 mit dem Messgerät und dem zu prüfenden Objekt.

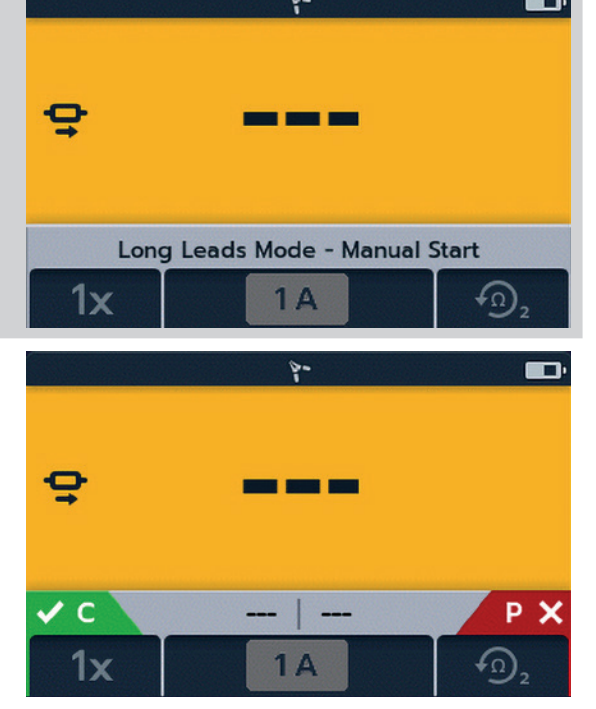

#### Prüfungen: Modus für lange Leitungen

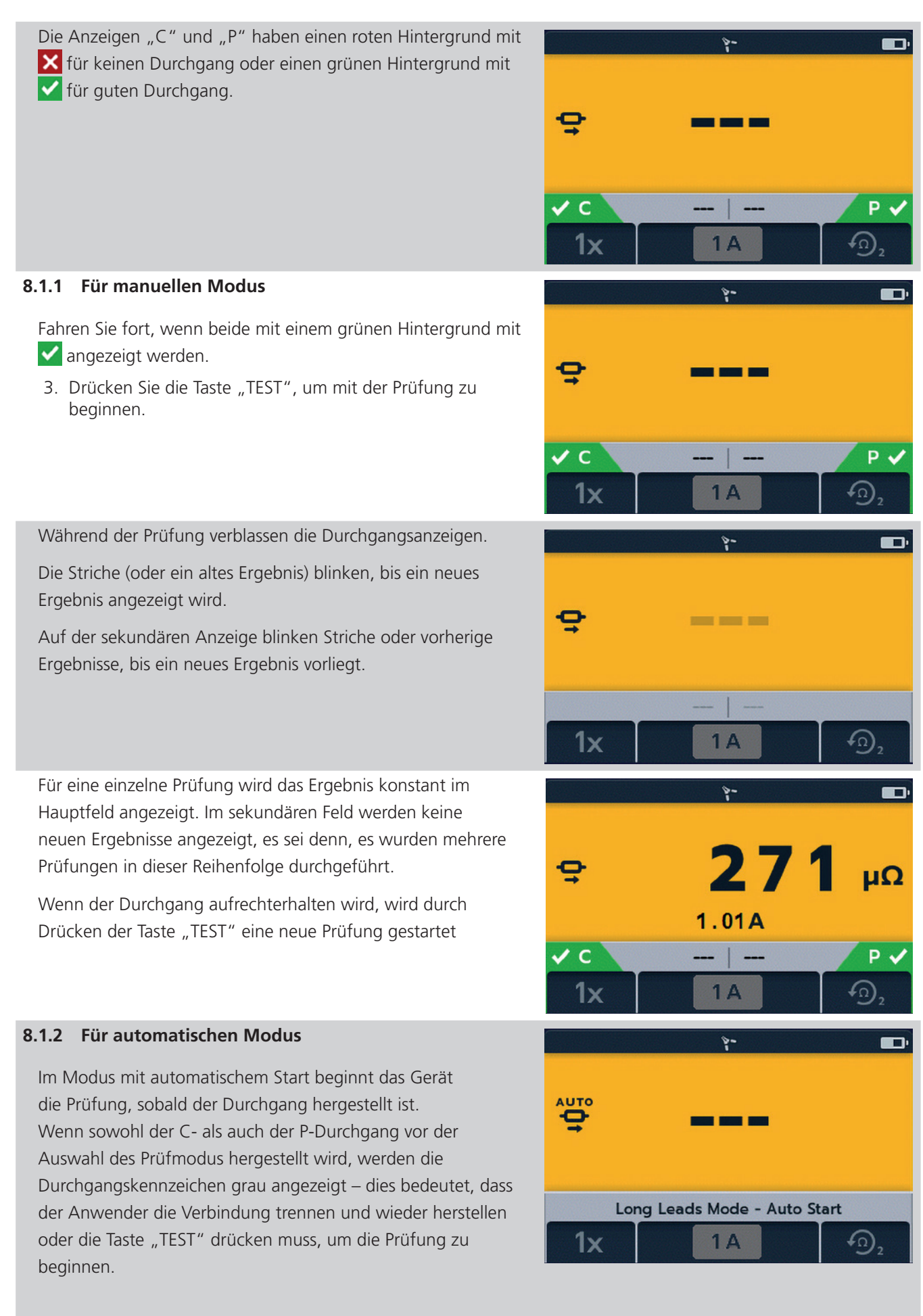

#### Prüfungen: Modus für lange Leitungen

Während der Prüfung verblassen die Durchgangsanzeigen.

Die Striche (oder ein altes Ergebnis) blinken, bis ein neues Ergebnis angezeigt wird.

Auf der sekundären Anzeige blinken Striche oder vorherige Ergebnisse, bis ein neues Ergebnis vorliegt.

Die Prüfung läuft automatisch.

Falls erforderlich, drücken Sie die Taste "TEST" oder unterbrechen Sie den Durchgang, um die Prüfung zu stoppen. Für eine einzelne Prüfung wird das Ergebnis konstant im Hauptfeld angezeigt. Im sekundären Feld werden keine neuen Ergebnisse angezeigt, es sei denn, es wurden mehrere Prüfungen in dieser Reihenfolge durchgeführt.

**HINWEIS:** Mit der Häkchen-Taste () werden die vorherigen Ergebnisse in den sekundären Feldern gelöscht.

"Zwei vorherige Ergebnisse" werden in den sekundären Feldern angezeigt: Links wird das vorherige (previous) Ergebnis und rechts) das Ergebnis vor diesem (vorherigen) Ergebnis angezeigt.

Bei automatischen Einzelprüfungen sind die Durchgangsanzeigen grau, was bedeutet, dass zur Wiederholung der Prüfung die Leitungen abgetrennt und wieder angeschlossen werden müssen.

Wenn die Prüfung mit der Taste "TEST" gestoppt wurde, sind die Durchgangsanzeigen grau.

Wenn an den Steckverbindern C und P bereits ein Durchgang angezeigt wird, drücken Sie die Taste "TEST", um die Prüfung erneut zu starten.

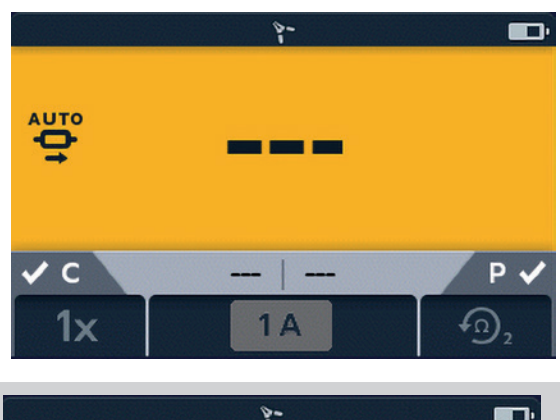

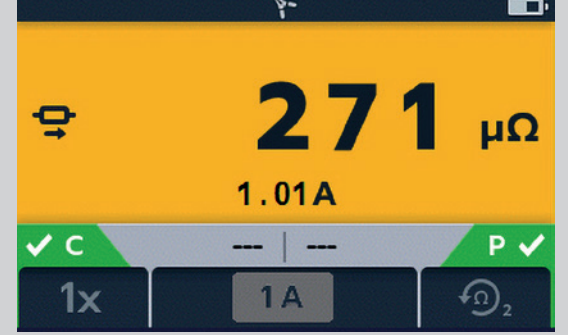

### 9. Prüfungen: Rauschunterdrückungsmodus (DLRO2X)

Wenn die Anzeige für hohes Rauschen  $\bigwedge$  im normalen Modus, im Modus mit langen Messleitungen oder im induktiven Modus auf dem Display angezeigt wird, ist die Messung durch Rauschen beeinträchtigt, und die Ergebnisse sind möglicherweise nicht zuverlässig. Rauschen kann auch dazu führen, dass aufeinanderfolgende Messwerte erheblich variieren. Die Ursache hierfür ist i.d.R. ein durch die zu messende Verbindung fließender Störstrom oder die Induktion von Rauschen in die Messleitungen. Störströme führen zu nicht wiederholbaren, schwankenden, außerhalb der Spezifikation liegenden und nicht nutzbaren Messwerten.

Zur Unterstützung in einer solchen Situation ist das DLRO2X mit einem **Prüfmodus zur Rauschunterdrückung** ausgestattet. In diesem Prüfmodus fließt der Strom kontinuierlich und nur in eine Richtung. Dann speist das Gerät Messströme in unser patentiertes Confidence Meter™ ein. Anschließend wird die Messung bis zum Erreichen eines stabilen, akkuraten Messwerts verfeinert.

- Alle Messwerte werden in m $\Omega$  angezeigt.
- Der Mindeststrom beträgt 1 A.
- Beschränkt auf Einzelprüfungen.
- Im Modus für hohes Rauschen sind alle Softkeys inaktiv.
- Die Prüfung ist auf Einzelmessung voreingestellt, 1 A mit Anzeige der vorherigen beiden (2) Ergebnisse.

#### 9.1 Confidence Meter™ (Zuverlässigkeitsanzeige)

HINWEIS: Für die AUTOMATISCHE SPEICHERUNG (AUTO SAVE) der Ergebnisse klicken Sie nun auf die Taste SAVE (SPEICHERN) ( ) (Siehe 5. Datenspeicherung (nur DLRO2X) auf Seite 22).

 Verbinden Sie C1-C2 und P1-P2 mit dem Messgerät und dem zu pr
üfenden Objekt. Fahren Sie fort, wenn beide mit einem gr
ünen Hintergrund mit ✓ angezeigt werden.

Der angelegte Prüfstrom beträgt kontinuierlich bis zu 1 A. Deshalb beginnt das Gerät die Messung mit einem Ladezyklus, der jenem im induktiven Prüfmodus vergleichbar ist. Der Prüfstrom wird möglichst hoch, bis zu 1 A, erhöht.

3. Drücken Sie die Taste "TEST", um mit der Prüfung zu beginnen.

Sobald die ersten Messungen auf dem Display angezeigt werden, wird das Confidence Meter™ aktiviert. Am oberen Rand der Anzeige zeigen zwei Markierungen die Messzuverlässigkeit des Gerätes an. Wir starten weit entfernt bei 0 % Konfidenz.

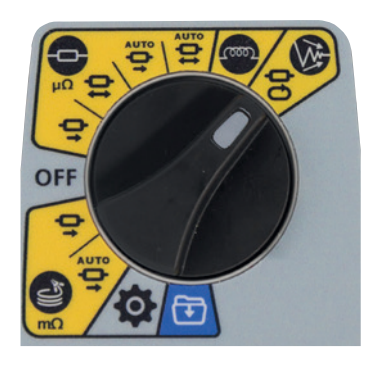

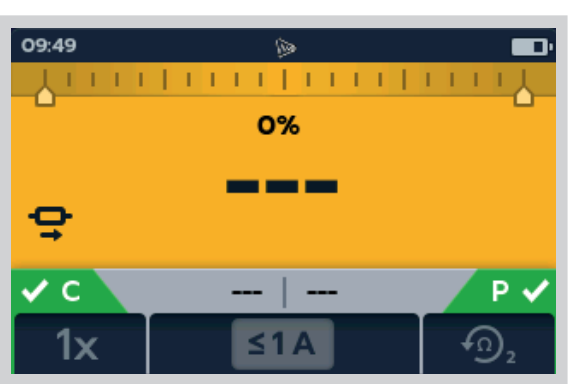

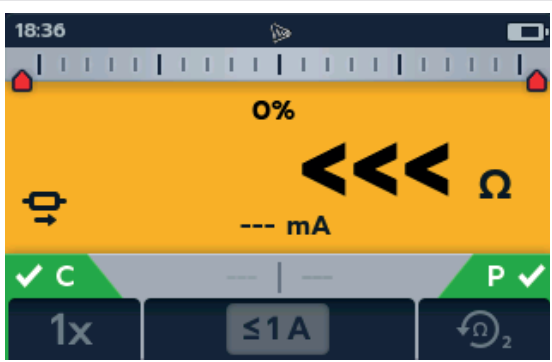

- 4. Wenn das Confidence Meter™ beginnt, die Messungen zu berechnen und einen Durchschnittswert daraus zu bilden, wird der angezeigte Wert stabiler und die Markierungen bewegen sich nach innen, sobald die anteilige Konfidenz zunimmt. Die Markierungen ändern auch ihre Farbe, wenn sie nach innen verschoben werden: Beginnend bei Rot wechseln Sie zu Gelb und dann zu Grün, wenn die Konfidenz zunimmt. In Fällen, in denen der Geräuschpegel hoch oder schwankend ist, können sich die Zeiger bei schwankender Konfidenz nach außen und nach innen bewegen. .
- 5. Wenn der Test stoppt, geht das Gerät in die Entladephase über.

#### WARNHINWEIS: Trennen Sie die Messleitungen erst, wenn die Entladung abgeschlossen ist.

Während der Entladephase sind die Tasten und der Drehschalter inaktiv. Während der Entladung blinkt links auf dem Bildschirm ein Warnsymbol ( ( ) und es ertönt ein akustischer Warnsummer. Trennen Sie die Messleitungen erst, wenn die Entladung abgeschlossen ist und die Warnmeldung ausgeblendet wird.

 Das Confidence Meter™ zeigt 100 % an. Die Messleitungen können getrennt und die Ergebnisse durch Klicken auf die Taste "SAVE" (SPEICHERN) ( ) gespeichert werden.

Wenn das Konfidenzniveau 100 % erreicht, wird die Messung gestoppt und das Gerät führt einen Entladezyklus durch, falls der Prüfling induktiv war. Nach Abschluss der Prüfung wird der endgültige Wert angezeigt und gespeichert. An diesem Punkt werden die Prüfgrenzwerte angewendet (sofern aktiviert) und es wird angezeigt, ob die Prüfung bestanden wurde (Pass) oder ob sie fehlgeschlagen (Fail) ist.

Bei sehr starkem Rauschen kann die Prüfung bis zu 5 Minuten andauern. Wenn nach dieser Zeit kein Konfidenzniveau von 100 % erreicht wurde, stoppt das Gerät die Prüfung und zeigt den erreichten Konfidenzgrad und den besten bisher erzielten Messwert an. Benutzer können die Prüfung jederzeit mithilfe der Taste "TEST" vorzeitig abbrechen.

Gelegentlich zeigt das Confidence Meter™ ein geringeres Konfidenzniveau an, z. B. 50 %, obwohl der Messwert stabil ist. In diesem Fall kann der Benutzer diesen stabilen Wert akzeptieren und die Prüfung durch Betätigung der Taste "TEST" beenden. Dies ist üblicherweise darauf zurückzuführen, dass das Confidence Meter™ versucht, den Messwert mit einer höheren Auflösung als der aktuell angezeigten aufzulösen.

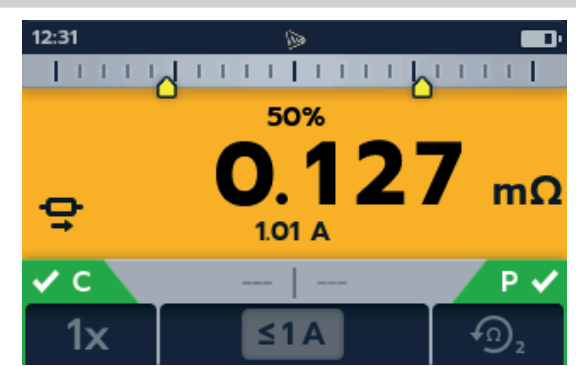

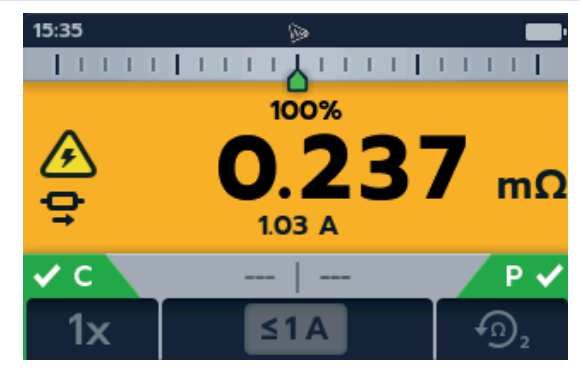

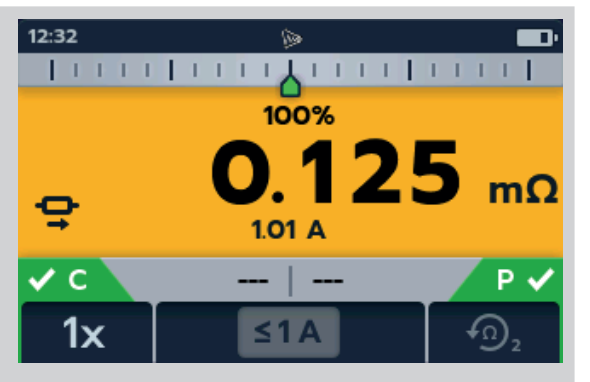

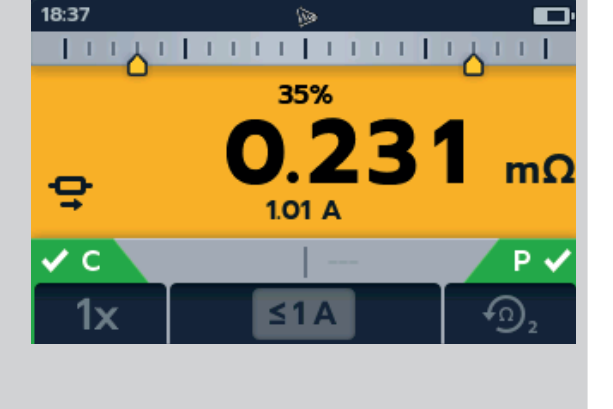

#### 10. Fehler- und Warnzustände

Wenn ein Fehlercode auf dem Display angezeigt wird, befolgen Sie die Anweisungen auf dem Bildschirm.

#### 10.1 Fehlercodekategorisierung

| Artikel | Nummernbereich | Beschreibung                     | Anwendermaßnahme                                                                                   |
|---------|----------------|----------------------------------|----------------------------------------------------------------------------------------------------|
| 1       | 1 - 999        | Nicht behebbare Fehler           | Starten Sie das Gerät zur Wiederherstellung neu.                                                   |
| 2       | 1000 - 1999    | Vom Anwender<br>behebbare Fehler | Drücken Sie zum Fortsetzen auf 🥩                                                                   |
| 3       | 2000 - 2999    | Automatisch behebbare<br>Fehler  | Zum Beispiel wird die Warnung "Voltage present"<br>ausgeblendet, wenn keine Spannung mehr anliegt. |
| 4       | 3000           | Nur protokollierte Fehler        | Kein Anwendereingriff                                                                              |

#### 10.2 Fehlermeldungen auf dem Bildschirm

#### 10.2.1 Fehlerbildschirm A

- 1. Fehlercode.
- 2. Der Fehlertext gibt ggf. einen Hinweis auf die Fehlerursache.

Schließen Sie die Meldung, indem Sie die Häkchen-Taste (

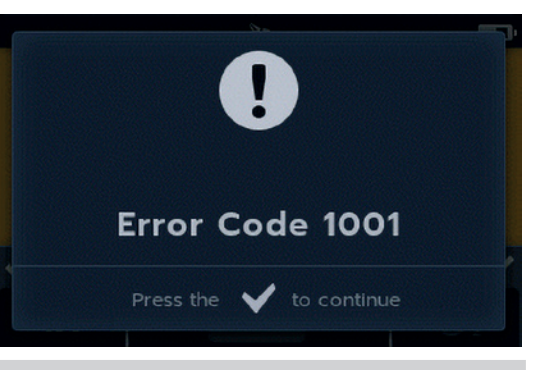

#### 10.2.2 Fehlerbildschirm B

- 1. Fehlercode.
- Fehlertext, schalten Sie das DLRO2 aus und dann wieder ein. Wenn das Problem weiterhin besteht, wenden Sie sich an Megger.

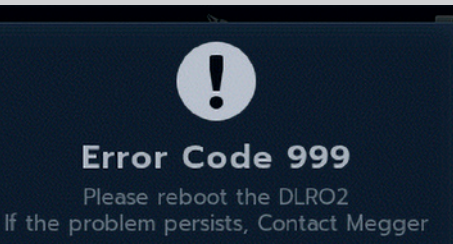

#### 10.2.3 Sicherung ausgefallen

Die Sicherungen im DLRO2 sind nicht vom Anwender austauschbar. Fehlender Durchgang zwischen den "C"-Klemmen weist auf eine durchgebrannte interne Sicherung hin. Das Gerät muss zur Reparatur an Megger zurückgesendet werden. *Siehe 15. Kalibrierung, Reparatur und Gewährleistung auf Seite 51.*  Einstellungen

#### 11. Einstellungen

In diesem Abschnitt können verschiedene Anwendereinstellungen angepasst oder aufgerufen werden.

#### 11.1 Allgemeine Einstellungen

Schalten Sie den Drehschalter in den Einstellungsmodus (siehe 9.1 "Allgemeine Einstellungen" auf Seite 28).

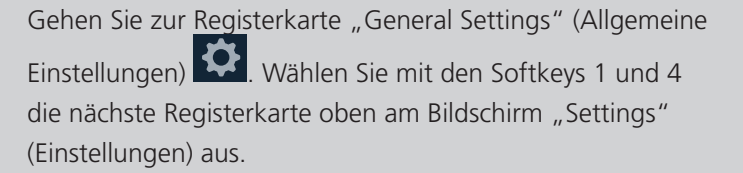

Bewegen Sie mit den Softkeys 2 und 3 die Elemente in der Registerkarte "General Settings" (Allgemeine Einstellungen) nach oben und unten.

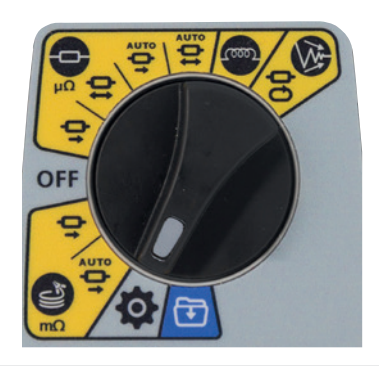

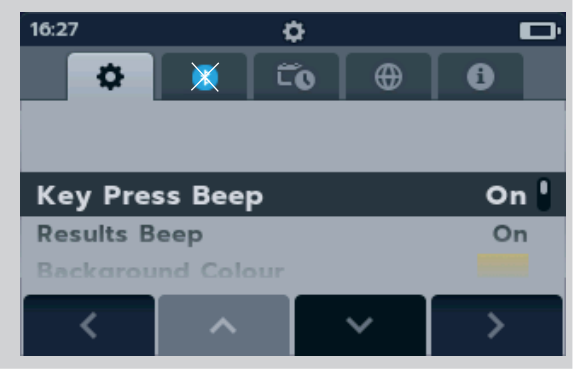

| Allgemeine Einstellungen |                                                                                                    |
|--------------------------|----------------------------------------------------------------------------------------------------|
| Ton bei Tastendruck      | Kann ein- oder ausgeschaltet werden.                                                                     |
| Ergebniston              | Kann ein- oder ausgeschaltet werden.                                                                     |
| Hintergrundfarbe         | Wechseln Sie mit der Häkchen-Taste zwischen Gelb und Weiß.                                               |
| Timer für                | Verwenden Sie die Softkeys 2 und 3, um bis zu 60 Sekunden zu wählen                                      |
| Hintergrundbeleuchtung   | (standardmäßig 20 Sekunden).                                                                             |
| Batterietechnologie      | Umschalten mit der Häkchen-Taste zwischen NiMH und alkalisch.                                            |
| Differenzmesser          | Umschalten mit der Häkchen-Taste zwischen "ON" (EIN) und "OFF" (AUS).                                    |
| Untere Prüfgrenze        | Wählen Sie $\mu\Omega$ , m $\Omega$ oder $\Omega$ im Bereich von 1s bis 9000s (Standard 1 $\mu\Omega$ ). |
|                          | Siehe 4.2.5 Prüfgrenzwerte einstellen (DLRO2X) auf Seite 20                                              |
| Oberer Prüfgrenzwert     | Wählen Sie $\mu\Omega,m\Omega$ oder $\Omega$ im Bereich von 1s bis 9000s (Standard 2000 $\mu\Omega).$    |
|                          | Siehe 4.2.5 Prüfgrenzwerte einstellen (DLRO2X) auf Seite 20                                              |
| Farbe bei Bestehen       | Für farbenblinde Benutzer kann die Farbe des Durchgangs von Grün in Blau                                 |
|                          | geändert werden                                                                                          |
| Zurücksetzen auf die     | Treffen Sie Ihre Auswahl mit der Häkchen-Taste (🥩). Wenn der                                             |
| Werkseinstellungen       | Eingabeaufforderungsbildschirm angezeigt wird, halten Sie die Häkchen-Taste                              |
|                          | 🥩) 3 Sekunden lang gedrückt.                                                                             |
| Kalibrierung             | Nicht für den Anwender zugänglich.                                                                       |

#### 11.2 Einstellung der Farbe bei Bestehen (DLRO2X)

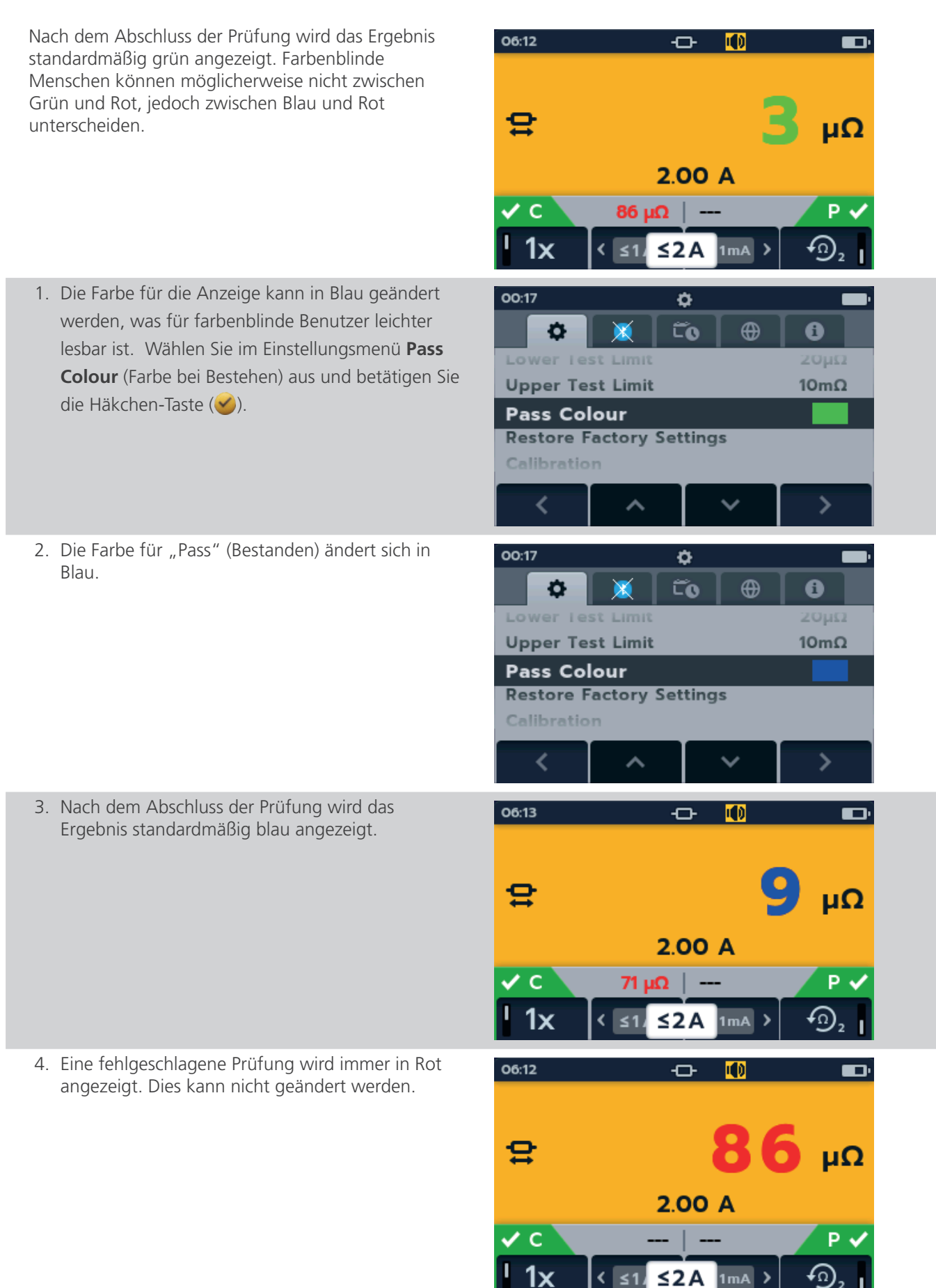

Einstellungen

#### 11.3 Datums- und Uhrzeiteinstellungen (DLRO2X)

Gehen Sie zur Registerkarte "Date und Time" (Datum und Uhrzeit)

Verwenden Sie Softkey 2, um die gewünschte Einstellung wie unten aufgeführt auszuwählen.

Drücken Sie die Häkchen-Taste (), um die zu bearbeitende Einstellung auszuwählen.

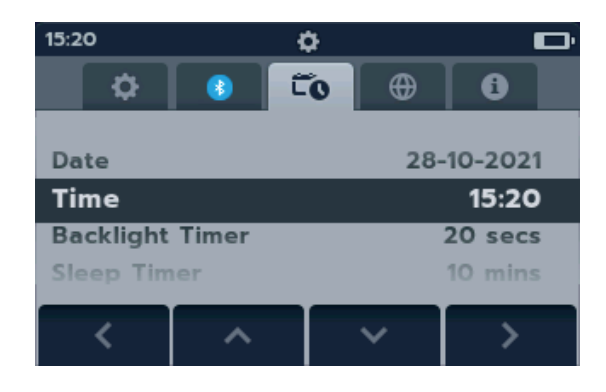

| Datums- und Uhrzeiteinstellungen    |                                                                                                    |  |  |
|-------------------------------------|----------------------------------------------------------------------------------------------------|--|--|
| Datum                               | Legen Sie das Datum (Date) mit den Softkeys fest und treffen Sie Ihre Auswahl mit der<br>Häkchen-Taste (🏈).                                   |  |  |
| Uhrzeit                             | Legen Sie das Datum (Date) mit den Softkeys fest und treffen Sie Ihre Auswahl mit der<br>Häkchen-Taste (🏈).                                   |  |  |
| Timer für<br>Hintergrundbeleuchtung | Legen Sie 0, 20 oder 60 Sekunden fest, bevor die Hintergrundbeleuchtung gedimmt wird.                                                         |  |  |
| Timer für Ruhezustand               | Drücken Sie die Häkchen-Taste und navigieren Sie mit den Softkeys 2 und 3. Drücken Sie die<br>Häkchen-Taste, um eine Einstellung festzulegen. |  |  |

#### 11.4 Spracheinstellungen

Schalten Sie den Drehschalter in den Einstellungsmodus (siehe 9.1 "Allgemeine Einstellungen" auf Seite 28).

Gehen Sie zur Registerkarte "Language settings" (Spracheinstellungen)

Verwenden Sie die Softkeys 2 und 3, um eine Sprache zu markieren. Drücken Sie die Häkchen-Taste (), um die markierte Sprache auszuwählen. Verfügbare Sprachen sind Englisch, Französisch, Deutsch, Spanisch, lateinamerikanisches Spanisch, Portugiesisch, Niederländisch und Italienisch.

Sobald die Spracheinstellung geändert wurde, ändern sich die Sprache der Bildschirmanzeige und das Tastaturlayout.

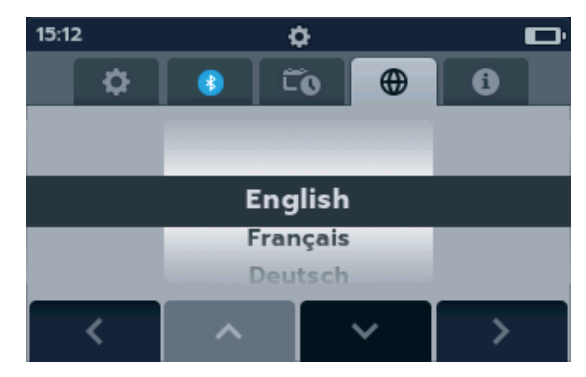

#### Einstellungen

#### 11.5 Geräteinformationen

Gehen Sie zur Registerkarte "Instrument Information"

(Geräteinformationen)

Geräteinformationen sind schreibgeschützt. Folgendes wird angezeigt:

- Product serial number (Produktseriennummer)
- Date of calibration (Datum der Kalibrierung)
- Measurement version (Messversion)
- GUI-Version

| 15:12              |                        |         | ۰     |          |           |
|--------------------|------------------------|---------|-------|----------|-----------|
|                    | \$                     |         | -0    | •        | 0         |
| Pre                | Product Serial Number: |         |       |          | 02139585  |
| Da                 | Date of Calibration:   |         |       |          | 3-08-2021 |
| Me                 | Measurement Version:   |         |       |          | 00.01.02  |
| GUI Version:       |                        |         |       | 00.0     | 1.09.0285 |
| Bluetooth version: |                        |         | 00.00 | 0.00.000 |           |
|                    | <                      | < [ ^ ] |       |          | >         |

#### 11.6 **Firmware-Update**

Der USB-Anschluss oben auf dem DLRO2 ist nur für Firmware-Updates vorgesehen.

Ein Firmware-Update besteht aus zwei Teilen: Der erste Teil aktualisiert die Benutzeroberfläche, der zweite Teil aktualisiert die Mess-Firmware. Eine Firmware-Update-Datei kann einen oder beide Teile enthalten. Verbinden Sie ein USB-Flash-Laufwerk mit dem DLRO2, in dessen Stammverzeichnis die Firmware-Update-Datei abgelegt ist. Wenn ein Firmware-Update auf dem USB-Stick verfügbar ist, wird das DLRO2 beim Einschalten automatisch aktualisiert.

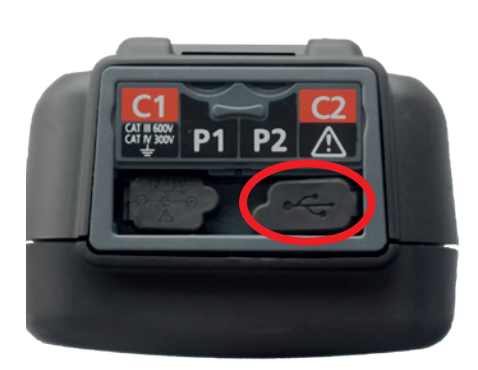

| <ol> <li>Stecken Sie den USB-Stick<br/>auf dem Gerät. Schalten<br/>Sekunden und schalten S</li> <li>Der Bootloader-Bildschirn<br/>Gerät startet.</li> <li>Drücken Sie [OK], um die<br/>oder [TEST] um den Vorr</li> </ol> | 20                                                                                                    | 018-10-24 08:01<br>Fir<br>Installa<br>Press [OK]    | mware update<br>ation media found<br>to upgrade firmware |                                                                     |
|----------------------------------------------------------------------------------------------------|----------------------------------------------------------------------------------------------------|-----------------------------------------------------|----------------------------------------------------------|---------------------------------------------------------------------|
| 4. Das Gerät durchläuft vers                                                                                                    | chiedene Phasen.                                                                                                  | P                                                   | or [<br>rogress:                                         | TEST] to cancel                                                     |
| 018-10-24 0801<br>Firmware Upgrade<br>Coping update to internal<br>storage                                                                                                    | 2018-10-24 0801<br>Firmware Upgrade<br>Verifying update                                                           | 2018-10-24 0801<br>Firmware<br>Preparing t<br>firmv | e Upgrade<br>to install new<br>ware                      | 2018-10-24 08:01<br>Firmware Upgrade<br>Preforming firmware upgrade |
| <ol> <li>Wenn die Aktualisierung<br/>Sie den USB-Stick.</li> <li>6. Starten Sie das DLRO2 ne</li> </ol>                                                                                                    | Progress: 50%<br>abgeschlossen ist, entfernen<br>eu (aus- und einschalten).                                       | Progress: 50%                                       | :0 <b>18-10-24</b> 08:01                                 | Progress: 50%<br>Success!                                           |
| <ol> <li>Wenn die Firmware f ür N<br/>soll, wird der Bildschirm ,<br/>Update" angezeigt. Nach<br/>Updates wird das Ger ät a</li> </ol>                                                                                    | lessungen aktualisiert werden<br>Measurement Firmware<br>dem Abschluss des Firmware-<br>utomatisch neu gestartet. | P                                                   | Firmware<br>Please re<br>and r<br>Progress: Done         | e upgrade complete!<br>emove the USB Drive<br>estart the device     |

Wartung

#### 12. Wartung

HINWEIS: Im DLRO2 gibt es keine vom Anwender austauschbaren Teile.

#### 12.1 Allgemeine Wartung

- Die Messleitungen sind vor der Verwendung auf Beschädigung und Durchgang zu überprüfen.
- Achten Sie darauf, dass das Gerät nach Gebrauch sauber und trocken gehalten wird.
- Schließen Sie alle Abdeckungen, wenn es nicht in Gebrauch ist.

#### 12.2 Reinigung

- 1. Trennen Sie das Netzkabel vom Netzteil.
- 2. Wischen Sie das Gerät mit einem sauberen Tuch ab, das mit Wasser oder Isopropylalkohol (IPA) angefeuchtet ist.

#### 12.3 Batterie/Akku

WARNHINWEIS: Schalten Sie das Gerät stets aus und ziehen Sie die Messleitungen ab, bevor Sie die Batterien/die Akkus austauschen bzw. einsetzen.

#### VORSICHT: Alte Akkus müssen entsprechend den örtlichen Vorschriften entsorgt werden.

#### VORSICHT: Verwenden Sie nur zugelassene Batterien (siehe unten).

Batterie-/Akkutypen für den Austausch sind: 6 x IEC HR6 NiMH (wiederaufladbar) oder Alkali LR6 AA (nicht wiederaufladbar). *Siehe "Technische Daten" auf Seite 34.* 

Bezüglich der Batterie-/Akkutechnologie (Batterie-/Akkutyp) kann zwischen alkalisch oder NiMH ausgewählt werden. Achten Sie beim Wechsel zwischen Batterietypen immer darauf, dass der richtige Typ im Einstellungsmenü ausgewählt ist, andernfalls wird der Akku-/Batterieladestand ggf. falsch angezeigt und es ist keine Aufladung möglich. *Siehe 9. "Einstellungen" auf Seite 28* 

Um die Unversehrtheit, Zuverlässigkeit und Langlebigkeit der eingebauten Batterien/Akkus zu erhalten:

- Falls Sie Akkus verwenden, stellen Sie sicher, dass diese vor der Verwendung vollständig aufgeladen sind (Ladegerät enthalten).
- Bewahren Sie die Batterien/Akkus an einem k
  ühlen, trockenen Ort auf. Batterien/Akkus k
  önnen besch
  ädigt werden, wenn sie W
  ärmequellen ausgesetzt sind.

#### 12.3.1 Batterie-/Akkustatus

#### WARNHINWEIS: Laden Sie keine Alkali-Batterien auf.

Das Symbol für den Batterie-/Akkuzustand befindet sich in der oberen rechten Ecke der Anzeige. Dieses Symbol wird bei eingeschaltetem DLRO2 dauerhaft angezeigt. Während des Betriebs zeigt das Symbol den aktuellen Ladezustand an (das Symbol ist proportional zum Ladezustand gefüllt).

Wenn sich der Akku in einem guten Ladezustand befindet, leuchtet das Akkusymbol weiß. Bei niedrigem Ladezustand blinkt das Akkusymbol.

Wenn der Akku fast leer ist, wird im Primärfeld ein großes rotes Batteriesymbol mit der Meldung **Battery low please charge or replace to continue** (Akku fast leer, bitte laden oder ersetzen) angezeigt. Es können keine Prüfungen durchgeführt werden. Es können jedoch weiterhin Einstellungen und Datenbearbeitungen vorgenommen werden. Der Akku muss aufgeladen (NiMH) oder die Batterie (Alkali) muss ersetzt werden, bevor das DLRO2 verwendet werden kann.

Während der Akkuaufladung wird eine Animation angezeigt. Sobald der Akku voll aufgeladen ist, stoppt die Animation.

Die maximale Ladezeit für NiMH-Akkus beträgt 6 Stunden, die normale Ladezeit beträgt ca. 4 Stunden.

#### 12.3.2 12-V-Netzteil

Verwenden Sie für das Aufladen von NiMH-Akkus nur das von **Megger** bereitgestellte Netzteil. Andere Netzteile sind nicht mit dem DLRO2 kompatibel. Das Netzteil von **Megger** ist so konzipiert, dass die Funktionen und die Genauigkeit des DLRO2 beibehalten werden.

#### 12.3.3 Akkuaufladung

Verwenden Sie für das Aufladen von NiMH-Akkus nur das von **Megger** bereitgestellte Netzteil. Andere Netzteile sind nicht mit dem DLRO2 kompatibel. Das Netzteil von **Megger** ist so konzipiert, dass die Funktionen und die Genauigkeit des DLRO2 beibehalten werden.

#### WARNHINWEIS: NUR NiMH-Akkus sind wiederaufladbar.

Während der Aufladung des ausgeschalteten DLRO2 wird oben am Display über den Bildschirm ein animiertes Batteriesymbol angezeigt. Dies weist auf den Ladevorgang hin. Wenn der Akku vollständig aufgeladen ist, zeigt der Bildschirm eine durchgehend grüne Batterie an.

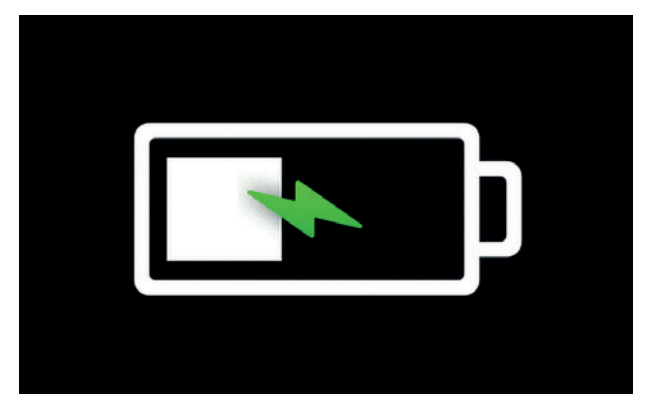

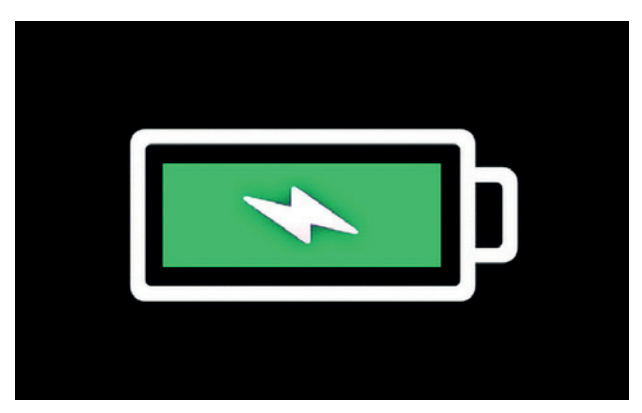

#### Akkuaufladung

Akku vollständig aufgeladen

Während der Aufladung des ausgeschalteten DLRO2 wird oben am Display über den Bildschirm ein animiertes Batteriesymbol angezeigt. Während das Ladegerät angeschlossen ist, können keine Prüfungen durchgeführt werden. Wenn die Taste "TEST" gedrückt wird, ertönt der Summer. Allerdings können während des Ladevorgangs vollumfängliche Einstellungen vorgenommen werden.

#### 12.3.4 Akkufehler-Bildschirme

#### Akku schwach

Ladefehler

Die Batterie ist zu schwach, um eine Prüfung durchzuführen.

Allgemeiner Warnbildschirm für Ladefehler (Charging Fault). Schalten Sie das Ladegerät aus und ziehen Sie es ab. Verbinden

Sie es dann erneut und wiederholen Sie den Vorgang.

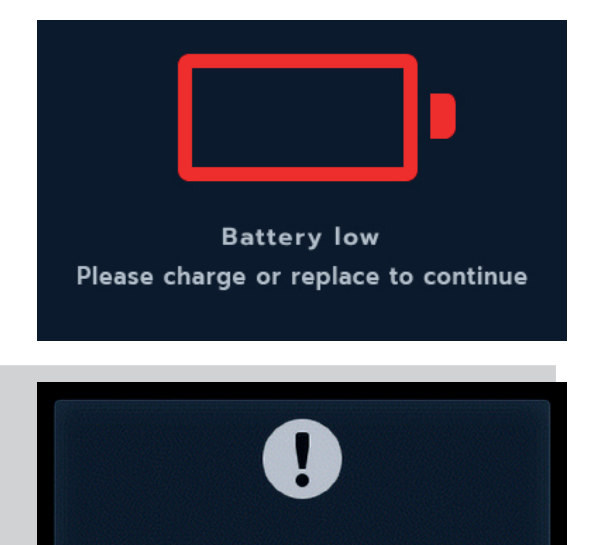

#### **Charging fault**

Wartung

#### 12.4 Austauschen der Batterie

#### WARNHINWEIS: Trennen Sie alle Messleitungen, bevor Sie die Batterie-/Akkuabdeckung entfernen.

VORSICHT: Batterien/Akkus dürfen nicht im Gerät belassen werden, wenn es über einen längeren Zeitraum nicht verwendet wird.

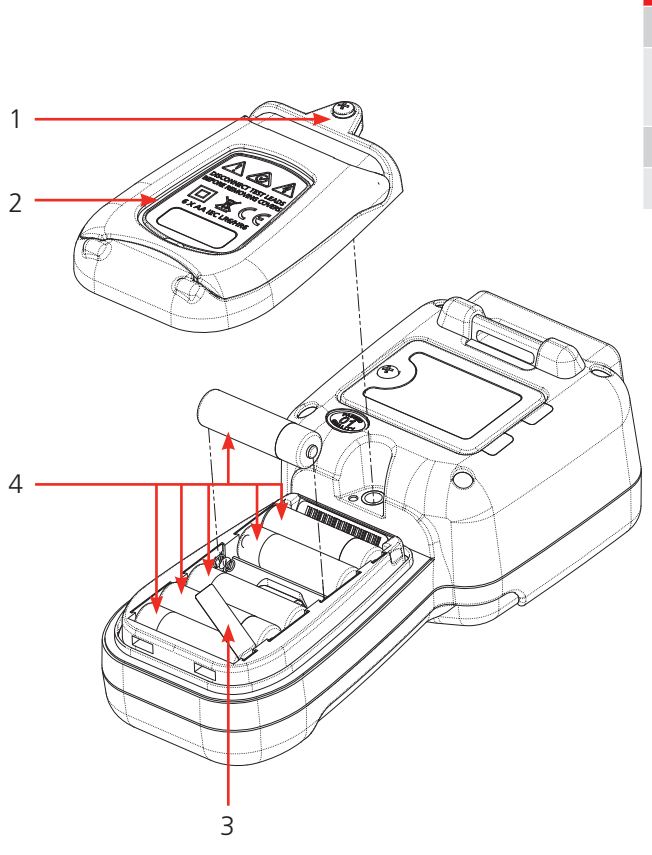

| Nr. | Beschreibung                 | Menge |
|-----|------------------------------|-------|
| 1   | Schraube, unverlierbar       | 1     |
| 2   | Abdeckung, Batterie/<br>Akku | 1     |
| 3   | Batterietrennstreifen        | 1     |
| 4   | Batterien                    | 6     |

#### 12.4.1 Tauschen Sie Batterien/Akkus aus und entfernen Sie die Isolationslasche

Die Batterien/Akkus befinden sich im unteren Bereich des DLRO2 hinter dem Drehschalter. Wenn Sie auf die Geräterückseite schauen, sehen Sie dort die untere (Batterie-/Akkufach-)Abdeckung mit einer Aufnahme und Angaben zu den Ersatzzellen.

HINWEIS: Entfernen und entsorgen Sie bei erstmaliger Verwendung des DLRO2 den Batterie-/Akkutrennstreifen (3).

- 1. Trennen Sie die Messleitungen und stellen Sie sicher, dass das DLRO2 ausgeschaltet ist.
- 2. Lösen Sie eine unverlierbare Kreuzschlitzschraube (1), die oben auf der Abdeckung mittig angebracht ist.
- 3. Die Batterie-/Akkuabdeckung (2) wird nun von oben abgehoben.
- 4. Lösen Sie die Laschen unten an der Abdeckung.
- 5. Die sechs Batterien/Akkus (4) können jetzt aus dem Fach herausgenommen werden.

## VORSICHT: Stellen Sie sicher, dass neue Akkus/Batterien gemäß den Polaritätsangaben in das Batteriefach eingesetzt werden.

## VORSICHT: Stellen Sie sicher, dass alle Batterien/Akkus vom gleichen Typ sind. Verwenden Sie niemals gleichzeitig NiMH-Akkus und Alkali-Batterien.

- 1. Wechseln Sie alle sechs Batterien/Akkus (4).
- 2. Setzen Sie die Batterie-/Akkufachabdeckung (2) in umgekehrter Reihenfolge zur oben beschriebenen Vorgehensweise wieder ein.
- 3. Befestigen Sie sie wieder mithilfe der Schraube (1).
- 4. Wenn der Batterietyp geändert wurde (NiMH oder Alkali), muss die Einstellung "Battery technology" (Batterietechnologie) geändert werden. *Siehe 11. Einstellungen auf Seite 40* Technische Daten

#### 12.5 Zurücksetzen auf die Werkseinstellungen

00:13

Ð.

Pass Colour

Calibration

<

Upper Test Limit

۰

ĨO

**Restore Factory Settings?** 

HOLD 🔗 3 SEC

X

**Restore Factory Settings** 

۲

8

>

Das Gerät kann auf die Werkseinstellungen zurückgesetzt werden, um alle erstellten personalisierten Einstellungen zu entfernen.

WARNHINWEIS: Durch Zurücksetzen des Geräts werden alle gespeicherten Ergebnisse GELÖSCHT. Sichern Sie alle Ergebnisse auf dem USB-Stick und entfernen Sie den USB-Stick, bevor Sie mit dem Zurücksetzen des Geräts fortfahren.

 Halten Sie die Häkchen-Taste () 3 Sekunden lang gedrückt, um zu bestätigen, dass Sie die Werkseinstellungen wiederherstellen möchten.

2. Mit dem Softkey 4 bestätigen Sie das Löschen aller gespeicherten Ergebnisse.

3. Das Gerät wird neu gestartet

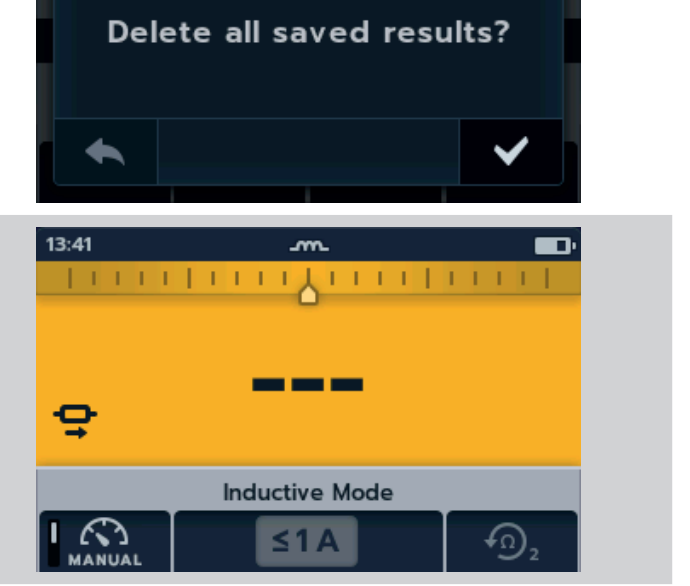

Technische Daten

#### 13. Technische Daten

| Technische Daten                           | Detail                                                                                                    |
|--------------------------------------------|----------------------------------------------------------------------------------------------------|
| PHYSISCH                                   |                                                                                                    |
| Abmessungen:                               | 228 x 105 x 75 mm                                                                                                    |
| Anzeige:                                   | LCD-Farbanzeige mit konfigurierbarer Hintergrundbeleuchtung.                                                                                                    |
| Gewicht:                                   | 905 g (mit Batterien/Akkus)                                                                                                    |
| SICHERHEIT UND ELEKTRISCHER SC             | HUTZ                                                                                                    |
| Sicherheitskategorie                       | CATIII 600 V / CATIV 300 V nach EN 61010, IEC 61010-031: 2015, IEC 61010-030                                                                                                    |
|                                            | Bewertung der Sicherheitskategorie gültig bis zu einer Höhe von 3000 m                                                                                                    |
| Spannung                                   | Aktiver Schutz vor Spannung bis 600 V zwischen beliebigen<br>Prüfanschlüssen ohne Durchbrennen einer Sicherung.<br>Warnung vor Spannung auf der Anzeige und hörbar, wenn >5 V zwischen<br>beliebigen Prüfanschlüssen angelegt wird.<br>Sicherung geschützt bis 1000 V, Sicherungen sind nicht vom Anwender<br>auswechselbar. |
| NIEDEROHMMESSUNG                           |                                                                                                    |
| Prüfmodi für<br>Widerstandsmessung:        | Normaler Prüfmodus, Modus schnelle m $\Omega$ /lange Messleitung und induktiver Prüfmodus (Widerstand von induktiven Lasten)                                                                                                    |
| Gesamtwiderstandsbereich:                  | 1 μΩ – 2000 Ω                                                                                                    |
| Max. Widerstand an<br>C-Anschlüssen:       | 2 A mit bis zu 1,1 $\Omega$ Gesamtwiderstand und 1 A mit bis zu 3,2 $\Omega$ Gesamtwiderstand                                                                                                    |
| Grundgenauigkeit:                          | Bidirektionaler Prüfstrommodus: +/- 1 % +/- 2 Stellen                                                                                                    |
|                                            | Unidirektionaler Prüfstrommodus: + /- 1% +/- 10 Stellen<br>Der induktive Modus oder der unidirektionale Modus bringt bei externem<br>EMK einen undefinierten Fehler hervor.                                                                                                    |
| M() demote realizing a selection of the se |                                                                                                    |

#### Widerstandsmessbereiche:

| Voller<br>Skalenend-<br>widerstand | Prüfstrom | Auflösung | Normaler<br>Widerstands-<br>modus | Induktiver<br>Modus | Modus lange<br>Messleitungen<br>(nur 1 A) |
|------------------------------------|-----------|-----------|-----------------------------------|---------------------|-------------------------------------------|
| 15000 μΩ                           | 2,00 A    | 1 μΩ      | ✓                                 |                     |                                           |
| 120,00 mΩ                          | 2,00 A    | 0,01 mΩ   | ✓                                 |                     |                                           |
| 1000,0 mΩ                          | 2,00 A    | 0,1 mΩ    | ✓                                 |                     |                                           |
| 30,000 mΩ                          | 1,00 A    | 0,001 mΩ  | ✓                                 | ✓                   | ✓                                         |
| 220,00 mΩ                          | 1,00 A    | 0,01 mΩ   | ✓                                 | ✓                   | ✓                                         |
| 2000,0 mΩ                          | 1,00 A    | 0,1 mΩ    | ✓                                 | ✓                   | ✓                                         |
| 300,00 mΩ                          | 100 mA    | 0,01 mΩ   | ✓                                 |                     |                                           |
| 2500,0 mΩ                          | 100 mA    | 0,1 mΩ    | ✓                                 |                     |                                           |
| 20,000 Ω                           | 100 mA    | 0,001 Ω   | ✓                                 | ✓                   |                                           |
| 3000,0 mΩ                          | 10,0 mA   | 0,1 mΩ    | ✓                                 |                     |                                           |
| 24,000 Ω                           | 10,0 mA   | 0,001 Ω   | ✓                                 |                     |                                           |
| 200,00 Ω                           | 10,0 mA   | 0,01 Ω    | ✓                                 | $\checkmark$        |                                           |
| 30,000 Ω                           | 1,00 mA   | 0,001 Ω   | ✓                                 |                     |                                           |
| 240,00 Ω                           | 1,00 mA   | 0,01 Ω    | ✓                                 |                     |                                           |
| 2000,0 Ω                           | 1,00 mA   | 0,1 Ω     | $\checkmark$                      | $\checkmark$        |                                           |
|                                    |           |           |                                   |                     |                                           |

#### PRÜFSTROMAUSGANG

| Normaler Widerstandsprüfmodus |                                  |
|-------------------------------|----------------------------------|
| Strombereiche:                | 2 A, 1 A, 100 mA, 10 mA und 1 mA |

#### Technische Daten

| Technische Daten                                                | Detail                                                                                                    |
|-----------------------------------------------------------------|----------------------------------------------------------------------------------------------------|
| Maximale Last-<br>Ausgangsspannung:                             | 3,24 V (1-A-Modus) 2,2 V (2-A-Modus)                                                                                                    |
| Genauigkeit Stromausgang:                                       | Normaler und induktiver Modus: ± 10 %                                                                                                    |
|                                                                 | Modus für lange Messleitung: +10 %0 %                                                                                                    |
|                                                                 | Bei allen Batteriezuständen, außer bei niedrigem Batterieladestand.                                                                                                    |
| Kompensation von thermischer<br>EMK/Seebeck-Spannung:           | Ja, Durchschnitt der Vorwärts- und Rückwärts-Prüfstrommessungen.                                                                                                    |
|                                                                 |                                                                                                    |
| UMGEBUNG                                                        |                                                                                                    |
| Störfestigkeit:                                                 | Weniger als 1 % $\pm$ 20 Stellen, zusätzlicher Fehler bei 80 mV Spitzenwert,<br>50/60 Hz an den Spannungsleitungen.<br>Weniger als 1 % $\pm$ 20 Stellen, zusätzlicher Fehler bei 80 mV, Spitzenwert<br>50/400 Hz an den Spannungsleitungen.<br>Rauschunterdrückungsmodus (DLRO2X) = 60 mV Spitzenrauschen |
| EMV:                                                            | IEC61326-1. Industriespezifikation IEC61326-2-2                                                                                                    |
| Eindringen von Staub und<br>Feuchtigkeit:                       | IP54 nach IEC60529 im Gebrauch                                                                                                    |
| Höhe:                                                           | Betriebsfähig bis 3000 m                                                                                                    |
| Temperatur:                                                     | Betriebsbereich 0 °C bis 50 °C                                                                                                    |
|                                                                 | Lagerbereich -20 °C bis 50 °C                                                                                                    |
| Luftfeuchtigkeit:                                               | Betriebsfähig bis 95 % Lagerung bis 90 %                                                                                                    |
|                                                                 |                                                                                                    |
| NETZVERSORGUNG                                                  |                                                                                                    |
| 6 x HR6 Ni MH-Akkus mit Schnellladun<br>(LR6) verwendet werden) | g im Gerät (es können auch nicht wiederaufladbare alkalische AA-Batterien                                                                                                    |
| Akkuladedauer:                                                  | < 4 Stunden                                                                                                    |
| Batterielebensdauer:                                            | >1000 bidirektionale Tests bei 2 A bei einer Last von 1 $\Omega$                                                                                                    |
|                                                                 |                                                                                                    |
| BATTERIELADEGERÄT-ADAPTER:                                      |                                                                                                    |
| Netz- /<br>Leitungseingangsspannung:                            | 100-240 V                                                                                                    |
| Netz- / Leitungseingangsfrequenz:                               | 47-63 Hz                                                                                                    |
| Ausgang:                                                        | 12 V DC 1,2 A 14,4 W max.                                                                                                    |
| Тур:                                                            | Reiseadapter / austauschbarer Steckeradapter                                                                                                    |
| Steckertypen:                                                   | Stecker für Australien, USA, Europa und Vereinigtes Königreich                                                                                                    |
|                                                                 |                                                                                                    |
| ANSCHLÜSSE                                                      |                                                                                                    |
| Prüfanschlüsse:                                                 | 4 x 4-mm-Buchsen mit Bund                                                                                                    |
| Daten:                                                          | USB (nur für Firmware-Aktualisierungen und Datenübertragung (nur DLRO2X))<br>Anwender können die Geräte-Firmware selbst auf die neueste Version<br>aktualisieren                                                                                                    |
| Akkuladegerät:                                                  | 2,5-mm-DC-Buchse                                                                                                    |
|                                                                 |                                                                                                    |
| SPRACHEN:                                                       |                                                                                                    |

Englisch, Französisch, Deutsch, Spanisch, lateinamerikanisches Spanisch, Portugiesisch, Niederländisch und Italienisch.

Englisch, Französisch, Deutsch und Spanisch

Bedienoberfläche:

Bedienungsanleitung:

#### 14. Zubehör und Ausrüstung

#### 14.1 Mitgeliefertes Zubehör

| Artikel                                                        | Bestellnr. |
|----------------------------------------------------------------|------------|
| DLRO2, Ducter™-Niederohmmeter 2 A                              | 1012-280   |
| DLRO2X Teilenummer                                             | 1013-795   |
| Messleitungen:                                                 |            |
| Kelvin-Messleitungs-Satz mit Klemme CAT III 600 und IV 300     | 1011-928   |
| Kelvin-Messleitungs-Satz mit Prüfspitze CAT III 600 und IV 300 | 1011-929   |
| Zubehör:                                                       |            |
| 240-V-Ladegerät-Netzteil                                       | 1002-736   |
| Batterien: Sechs 1,2 V NiMH AA 2000 mAHR                       | 1002-735   |
| USB-Speicherstick (mit Benutzerhandbuch)                       |            |
| Haken und Riemen zum Aufhängen                                 | 1012-068   |
| Softtasche                                                     | 1012-063   |

#### 14.2 Optionales Zubehör

| Artikel                                                                                                    | Bestellnr. |
|----------------------------------------------------------------------------------------------------|------------|
| Messleitungen:                                                                                                    |            |
| Satz mit 4 Kelvin-Prüfspitzen. Ersatz-Prüfspitzen.                                                                      | 1012-064   |
| 4 rechtwinklige Adapter für hakenförmige Enden (z. B. KC100) passend DLRO2                                              | 1012-511   |
| Abgesicherte Prüfspitzen + Prüfklemmen, 10 A (Set)                                                                      | 1013-224   |
| DLRO2 Strom- und Potenzial-Leitungssatz, 2 m. 2 x rote Leitung, 2 x schwarze Leitung, 2 x Greiferklemme, 2 x Prüfspitze | 1011-673   |
| Vollständiges Kalibrierzertifikat DLRO2                                                                                 | 1013-170   |
| UKAS-Kalibrierzertifikat DLRO2                                                                                          | 1013-169   |
| Vollständiges Kalibrierzertifikat DLRO2X                                                                                | 1014-436   |
| UKAS-Kalibrierzertifikat DLRO2X                                                                                         | 1014-437   |

#### 14.3 Download PowerDB

Sie können Firmware jetzt direkt von der Megger-Website herunterladen, um sicherzustellen, dass Sie über die neueste Version verfügen. Besuchen Sie **megger.com/powerdb** 

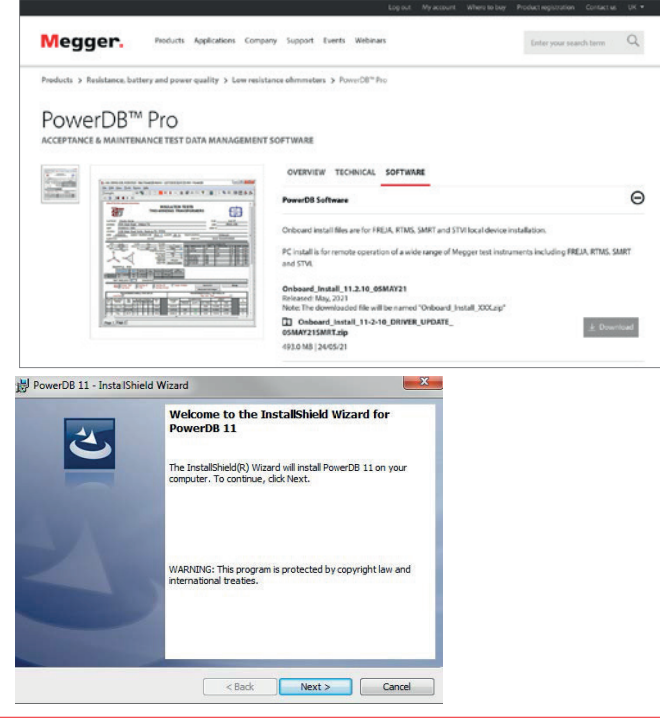

Die neueste Version steht ganz oben. Klicken Sie auf die Schaltfläche "Download" neben der Datei.

Sie werden gefragt, ob Sie die Datei öffnen oder speichern möchten. Wenn Sie auf "Save" (Speichern) klicken, startet der Download des Installationspakets.

Befolgen Sie dann die Anweisungen auf dem Bildschirm, um die Installation abzuschließen.

#### 15. Kalibrierung, Reparatur und Gewährleistung

**Megger** verfügt über Kalibrierungs- und Reparatureinrichtungen mit vollständiger Nachverfolgbarkeit, um sicherzustellen, dass Ihr Prüfgerät stets die hohen Leistungs- und Verarbeitungsnormen erfüllt, die Sie erwarten. Diese Einrichtungen werden durch ein weltweites Netz zugelassener Reparatur- und Kalibrierungsbetriebe ergänzt, das Ihnen eine ausgezeichnete Wartungspflege für Ihre **Megger**-Produkte bieten kann.

Bei Wartungs- oder Reparaturanfragen für **Megger**-Geräte wenden Sie sich bitte an:

| Megger Limited  | ODER | Megger GmbH              |
|-----------------|------|--------------------------|
| Archcliffe Road |      | Weststraße 59            |
| Dover           |      | 52074 Aachen             |
| Kent            |      | T: +49 (0) 241 91380 500 |
| CT17 9EN        |      | E: info@megger.de        |
| UK              |      |                          |
|                 |      |                          |

Tel: +44 (0) 1304 502 243 Fax: +44 (0) 1304 207 342

#### 15.1 Rückgabeverfahren

#### WARNHINWEIS: Entfernen Sie vor dem Versand dieses Geräts die Batterien/Akkus.

Servicezentren in Großbritannien und den USA

- Wenn ein Gerät nachkalibriert oder instandgesetzt werden muss, muss zuvor über eine der vorstehenden Adressen eine Rückgabeautorisierungs-Nummer (RA-Nummer) angefordert werden. Machen Sie bitte die folgenden Angaben, damit sich die Kundendienstabteilung im Voraus auf den Erhalt Ihres Geräts vorbereiten und Ihnen den bestmöglichen Service bieten kann:
  - Modell (z. B. DLRO2).
  - Seriennummer (auf dem Display unter Einstellungen, Geräteinformationen oder auf der hinteren Abdeckung, auf den Batterien oder auf dem Kalibrierzertifikat).
  - Grund der Rücksendung (z. B. Kalibrierung oder Reparatur erforderlich)
  - Fehlerdetails, wenn das Instrument repariert werden soll.
- 2. Notieren Sie sich die RA-Nummer. Bei Bedarf wird Ihnen ein Rücksendeetikett per E-Mail oder Fax zugesendet.
- 3. Verpacken Sie das Gerät sorgfältig, um Transportschäden zu vermeiden.
- 4. Bevor das Gerät frachtfrei an **Megger** versandt wird, vergewissern Sie sich, dass das Rücksendeetikett angebracht bzw. die RA-Nummer deutlich auf der Außenseite der Verpackung vermerkt ist. Geben Sie diese Nummer unbedingt bei jedem Schriftverkehr an. Für Artikel, die außerhalb des Vereinigten Königreichs und der USA zurückgeschickt werden, senden Sie bitte gleichzeitig Kopien der Original-Kaufrechnung und der Verpackung per Luftpost, um die Zollabfertigung zu beschleunigen. Bei erforderlichen Reparaturen von Geräten nach Ablauf des Gewährleistungszeitraums ist ein Sofortangebot verfügbar, sofern die RA-Nummer vorliegt.
- 5. Verfolgen Sie den Fortschritt im Internet unter **www.megger.com**.

#### 16. Außerbetriebnahme

#### 16.1 WEEE-Richtlinie

Das Symbol einer durchgestrichenen Abfalltonne auf Rädern auf den Produkten von **Megger** erinnert daran, dass das Produkt nach Ende seiner Betriebszeit nicht im Hausmüll entsorgt werden darf.

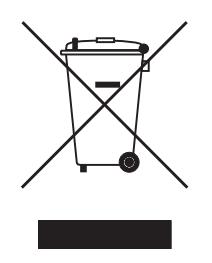

**Megger** ist in Großbritannien als Hersteller von Elektro- und Elektronikgeräten registriert. Die Registrierungsnummer lautet WEE/ HE0146QT.

Für weitere Informationen zur Entsorgung des Geräts wenden Sie sich an Ihren lokalen **Megger**-Vertreter oder -Händler oder besuchen Sie die lokale **Megger**-Website.

#### 16.2 Entsorgung der Batterien/Akkus

Das Symbol einer durchgestrichenen Abfalltonne auf Rädern auf einer Batterie/einem Akku erinnert daran, dass Batterien/Akkus nicht im Hausmüll entsorgt werden dürfen, nachdem sie das Ende ihrer Nutzungsdauer erreicht haben.

Die Batterie/der Akku befindet sich unter der Batterie-/Akkufachabdeckung auf der Rückseite des Geräts. Zum Entfernen der Batterie folgen Sie den Anweisungen unter *Siehe 12.4 Austauschen der Batterie auf Seite 46* 

Bei Fragen zur Entsorgung der Akkus in anderen Ländern der EU wenden Sie sich an Ihre lokale Megger-Niederlassung oder an Ihren **Megger**-Händler.

**Megger** ist im Vereinigten Königreich (Großbritannien) als Hersteller von Batterien/Akkus registriert (Reg.-Nr.: BPRN00142).

Weitere Informationen finden Sie unter www.megger.com

# Windkraftanlage

# Blitzschutz-Messleitungen

## **KC-Messleitungen**

Die Messleitungen der Serie KC bieten eine umfassende und bequeme Lösung für das Problem, zuverlässige Messleitungen ausreichender Länge zu finden, um die Durchgängigkeit von Blitzschutzleitern in Windkraftanlagen zu prüfen.

Messleitungen der Serie KC für Windkraftanlagen sind in Längen von 100 m, 60 m und 30 m (330 ft, 200 ft und 100 ft) erhältlich und gleichermaßen für den Einsatz vor Ort oder in der Produktionsstätte geeignet.

Alle Elektrodenkabel-Versionen sind für 10 A ausgelegt und vollständig kompatibel mit DLRO2 und DLRO2X.

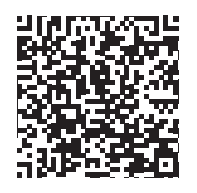

Weitere Informationen erhalten Sie über den QR-Code oder unter www.megger.com

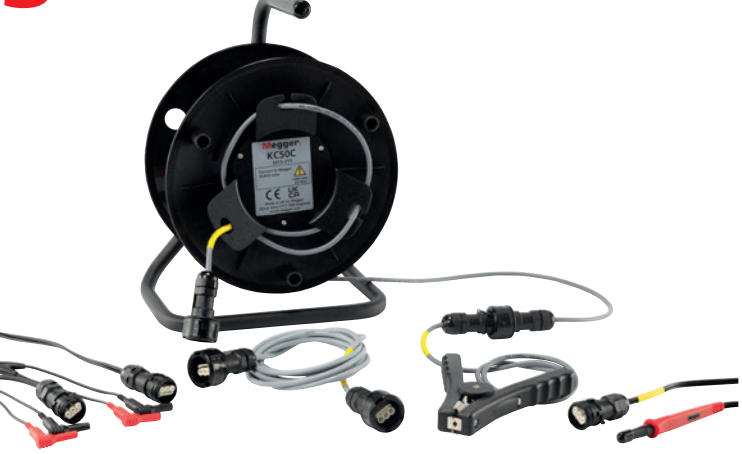

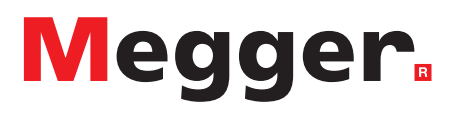

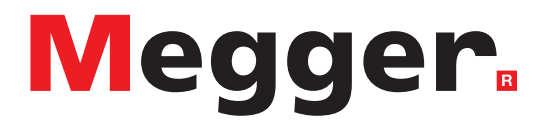

#### Lokales Vertriebsbüro

Megger Limited Archcliffe Road Dover Kent CT17 9EN ENGLAND T. +44 (0)1 304 502101 F. +44 (0)1 304 207342

#### Produktionsstandorte

Megger Limited Archcliffe Road Dover Kent CT17 9EN ENGLAND T. +44 (0)1 304 502101 F. +44 (0)1 304 207342

Megger USA - Dallas 4545 West Davis Street Dallas TX 75237 USA T. 800 723 2861 (USA only) T. +1 214 333 3201 F. +1 214 331 7399 E. USsales@megger.com Megger GmbH Weststraße 59 52074 Aachen T. +49 (0) 241 91380 500 E. info@megger.de

Megger AB Rinkebyvägen 19, Box 724, SE-182 17 DANDERYD T. +46 08 510 195 00 E. seinfo@megger.com Megger Valley Forge 400 Opportunity Way Phoenixville, PA 19460 USA T. +1 610 676 8500 F. +1 610 676 8610

Megger USA - Fort Collins 4812 McMurry Avenue Suite 100 Fort Collins CO 80525 USA T. +1 970 282 1200

Dieses Prüfgerät wurde im Vereinigten Königreich hergestellt.

Das Unternehmen behält sich Änderungen der technischen Daten und der Bauart ohne vorherige Ankündigung vor.

Megger ist ein eingetragenes Warenzeichen

Die Wortmarke Bluetooth<sup>®</sup> sowie das zugehörige Zeichen und die Logos sind eingetragene Warenzeichen, die sich im Besitz von Bluetooth SIG, Inc. befinden und unter Lizenz verwendet werden.

DLRO2-DLRO2X-UG\_DE\_V03 12 2022